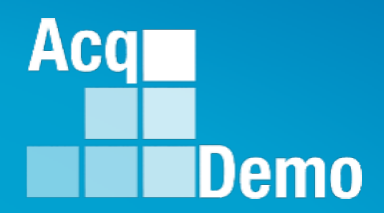

# **Contribution-based Compensation** and Appraisal System (CCAS) **Contribution Plan Mid-Point** Closeout Annual

**Supervisor 1** 

The following slides may be slightly different when you access CAS2Net due to continuing refinement of CAS2Net.

# Purpose

# This job aid is a guide on the work flow for the CCAS Annual Assessment in CAS2Net.

Acq

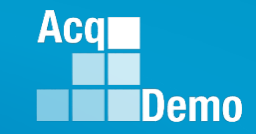

#### **Annual Assessment – Email Notification**

| File Home Sen                 | Receive Folder View McAfee E-mail Scan Adobe                                                                                                    | PDF                                                    |                          |
|-------------------------------|----------------------------------------------------------------------------------------------------|--------------------------------------------------------|--------------------------|
| New New<br>New New<br>New New | Delete Reply Reply Forward More *<br>Reply Reply Reply Forward More *<br>Reply Reply Reply Forward More *                                                                                                    | Create New Quick Steps                                 | rize Follow<br>Up → Filt |
|                               | •                                                                                                    |                                                        |                          |
| ∡ Favorites 《                 | All Unread                                                                                                    | Search Current Mailbox (Ctrl+E)                        | Current Mailbox 👻        |
| Inbox 5                       | ! ☆ ℃ @ FROM SUBJECT                                                                                                    | RECEIVED VISIZE CA                                     | TEGO   🌾 🔺               |
| Sent Items<br>Deleted Items   | Date DoNotReply@ Annual Assessment Submitted by Empl                                                                                                    | yee Wed 2/20/2019 10:17 AM 27 KB                       |                          |
|                               | A CAS2Net 2.0 Appual Accessment for fiscal year 2019 wa                                                                                                    | cubmilled by the employee.                             | P                        |
|                               | 🖬 🕤 🗇 🗸 🗧 Annual A                                                                                                    | ssessment Submitted by Employee - Message (Plain Text) | 団 – □ X                  |
|                               | File Message McAfee E-mail Scan                                                                                                    | Adobe PDF Q Tell me what you want to do                |                          |
|                               | Image: Constraint of the second second se | DCHRMS<br>To Manager<br>Team Email                     | Translate                |
|                               | Delete Respond                                                                                                    | Quick Steps 🖓 Move Tags 🖓                              | Editing Zoom 🛧           |
|                               | Wed 2/20/2019 10:17 AM<br>DoNotReply@mail.mil<br>Annual Assessment Submitted by Em                                                                                                    | ployee                                                 |                          |
|                               | To Supervisor, Sam                                                                                                    |                                                        | ^                        |
|                               |                                                                                                    |                                                        |                          |
|                               | A CAS2Net 2.0 Annual Assessment for fisca                                                                                                    | year 2019 was submitted by the employee.               |                          |
|                               | You can access the site with this url: https                                                                                                    | //cas2net.army.mil/                                    |                          |
|                               | Thank you for using CAS2Net 2.0!                                                                                                    |                                                        |                          |

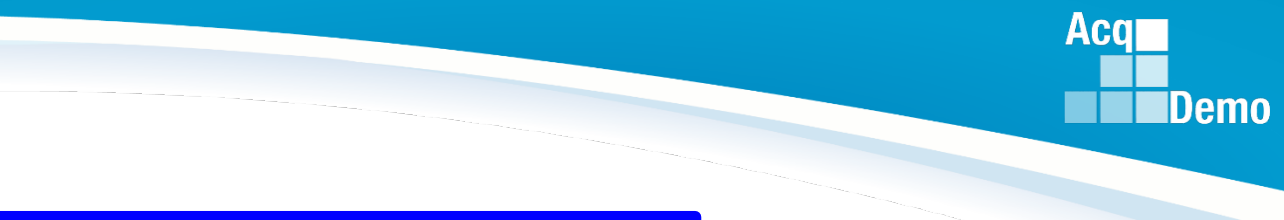

#### **CAS2Net Login**

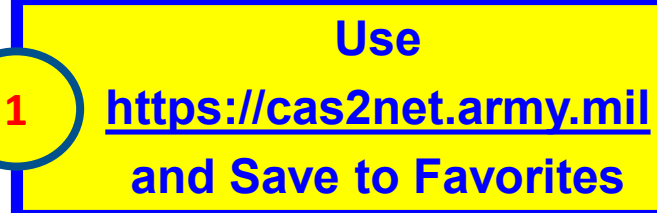

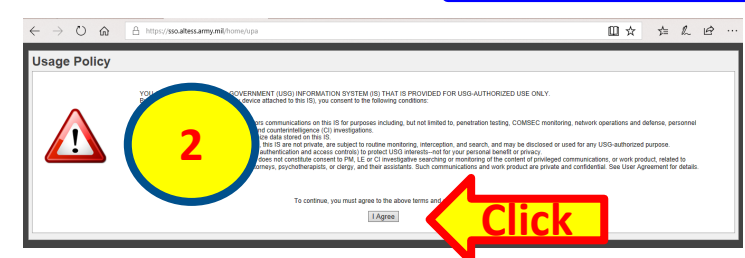

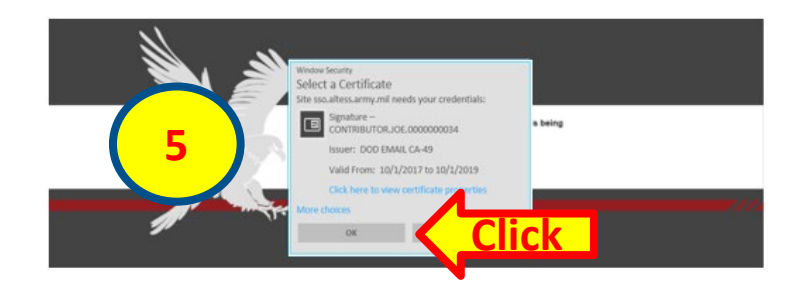

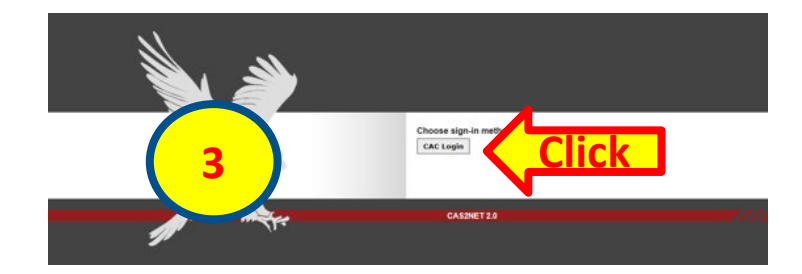

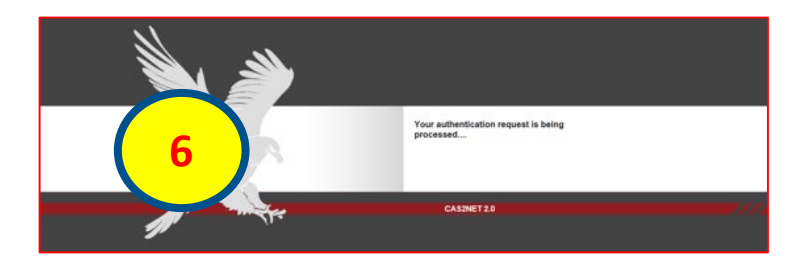

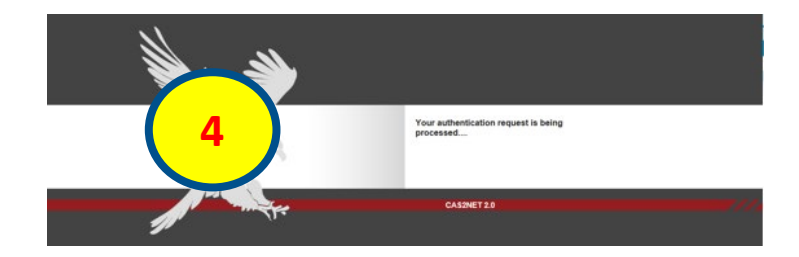

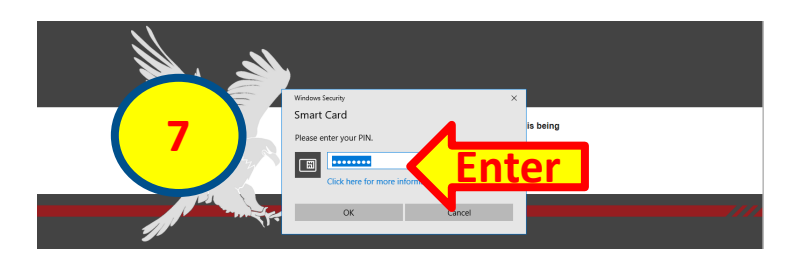

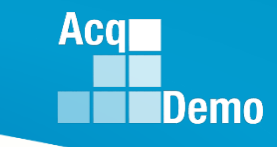

The Annual Assessment process by the Supervisor is the same for Contribution Plans with Individual Objectives, Individual Objectives with Mandatory Objective(s), Individual Objectives by Three Factors, and Individual Objectives by Three Factors with Mandatory Objective(s).

| Contribution Planning                                                                                                    | Contribution Planning                                                                                                    |  |  |  |
|----------------------------------------------------------------------------------------------------|----------------------------------------------------------------------------------------------------|--|--|--|
| Contribution Plan Effective Date:                                                                                                    | Contribution Plane Effective Date:     1041-2018       Contribution Plan (s) For Fixed Year:     Contribution Plane (s) For Fixed Year:       Contribution Plan - Effective 10-01-2018 - Submitted                                                                                                    |  |  |  |
| Contribution Planning                                                                                                    |                                                                                                    |  |  |  |
| Contribution Plan Effective Date: Contribution Plan (5) For Flacal Year: Contribution Plan - Effective 10-01-2018 - Submitted Mandatory Objectives:                                                                                                    | Contribution Plan Effective Date:<br>10:01-2018<br>Contribution Plan(a) For Fiscal Year:<br>Contribution Plan - Effective 10:01:2018 - Approved 10:25:2018                                                                                                    |  |  |  |
| DP, Certification and CLPs:<br>Reviews, discusses and updates the Individual Development Plan (IDP) with the supervisor at counseling milestones to include as a minimum. Initial performance review, mid-point review and end of cycle review; and complete<br>continuous learning points (CLP) within the 2-year cycle (poial is 40 CLP-yearly). If applicable, ensures that IDP includes the timeline for attainment of acquisition certification within the allotted grace period of assignment to the<br>encumbered acquisition position and at the appropriate level (I, II, or III).                                                                                                    | Mandatory Objectives:<br>IOP, Certification and CLPs:<br>Reviews, discusses and updates the individual Development Plan (IDP) with the supervisor at counseing milestones to include as a minimum: initial performance review, mid-point review and end of cycle review; and complete 80 continuous learning points (CLPs) with the 2-year cycle (goal is 40 CLPs yearly). If applicable, ensures that IDP includes the timeline for attainment of acquisition certification within the allotted grace period of assignment to the encumbered acquisition position and at the appropriate level (I, II, or III).                                                                                                    |  |  |  |
| Job Ackievement and/or Innovation:     Job Ackievement and/or Innovation:     Develop a computer program to track material storage and delivery of weapon system parts from the Supply Department to the Operating Forces.     Communication and/or Teamwork:     Constraint with visuanization dements and contractors to resolve a classified e-mail problem.     As the Help Deak Assistant, assist over 300 Operating Forces customers monthly by providing accurate and timely responses to all questions and requests for assistance.     Volunteer to lead leaching six Microsoft Office classes and various administrative correspondence courses.     Mission Support:     Establish contact with matrix activities, HQ, and other services and agencies to providermantian occurate information on the widget amplification program. | Controlled a control of a control of control of control of a control of control of control of control of |  |  |  |

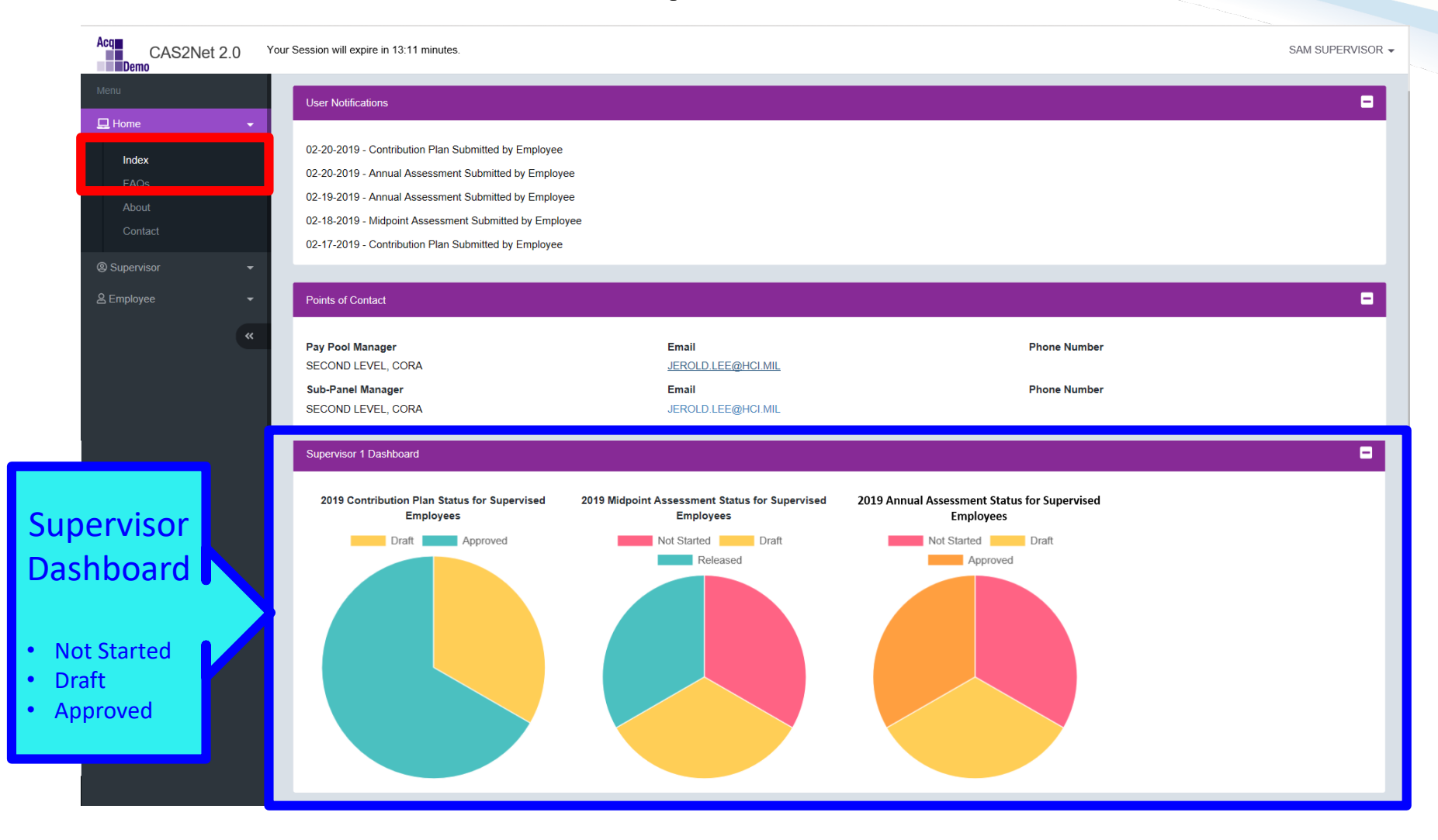

Acq

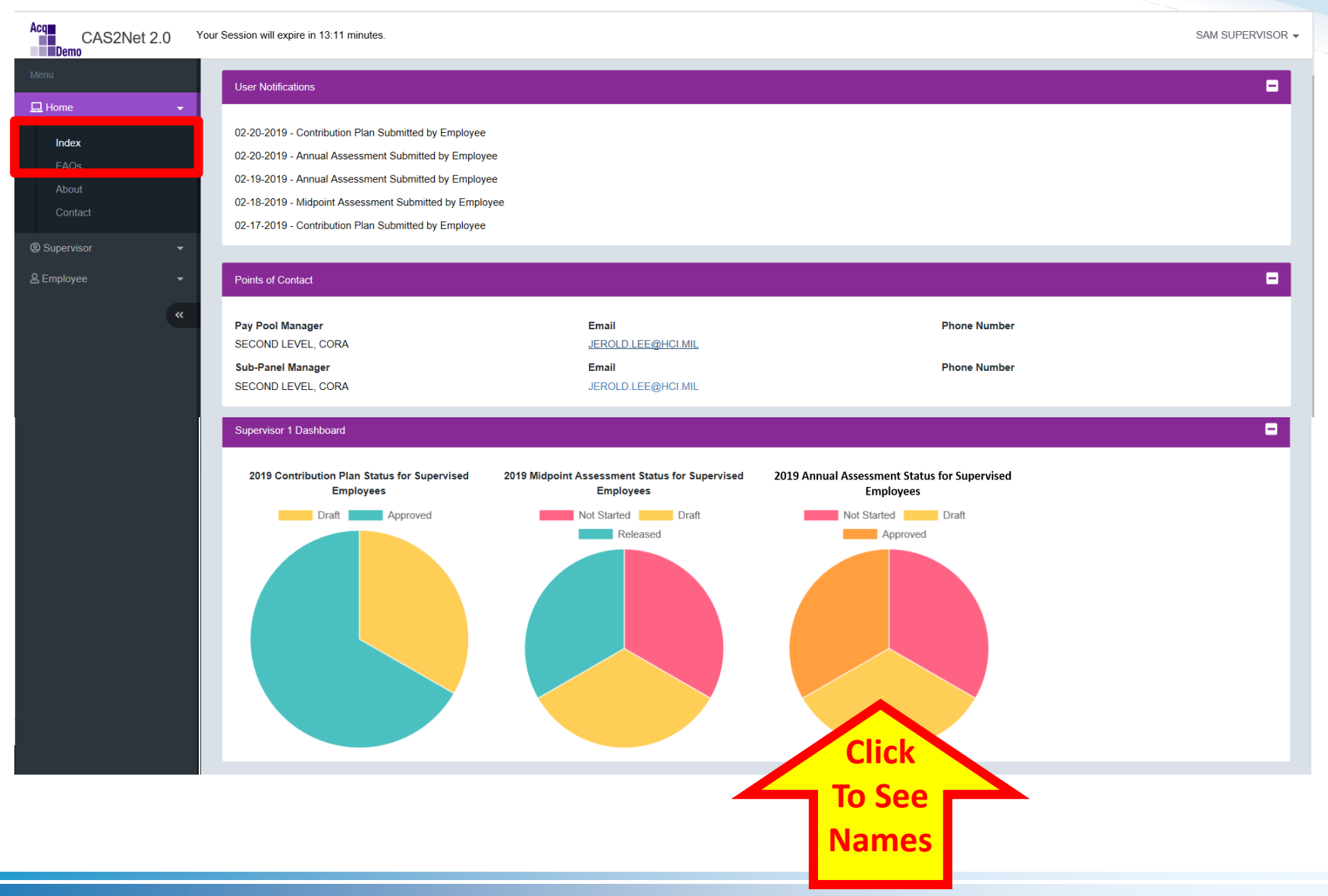

http:/acqdemo.hci.mil

Acq

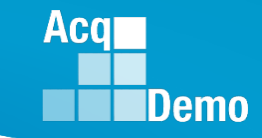

| Acq<br>Dem<br>Menu | CAS2Net 2.0 Your Sessic | on will expire in 3:22 mi<br>17-2019 - Contribution | Annual Assessment                               | s - Draft    |           |                  |                              | ×  | SAM SUPERVISOR - |
|--------------------|-------------------------|-----------------------------------------------------|-------------------------------------------------|--------------|-----------|------------------|------------------------------|----|------------------|
| Hom                | Option 1                | s of Contact                                        | Name                                            | Phone Number | Phone Ext | Search Phone Dsn | Email                        | 4  |                  |
| Ab                 | To Open<br>Click Row    | Panel Mar<br>DND LEVEL, CORA                        | CONTRIBUTOR, JOE<br>Showing 1 to 1 of 1 entries |              |           |                  | JEROLD.LEE@HCI.MI Previous 1 | L  | iber             |
| e Supe             | CC Sur                  | pervisor 1 Dashboard                                |                                                 |              |           |                  |                              | Ok | •                |

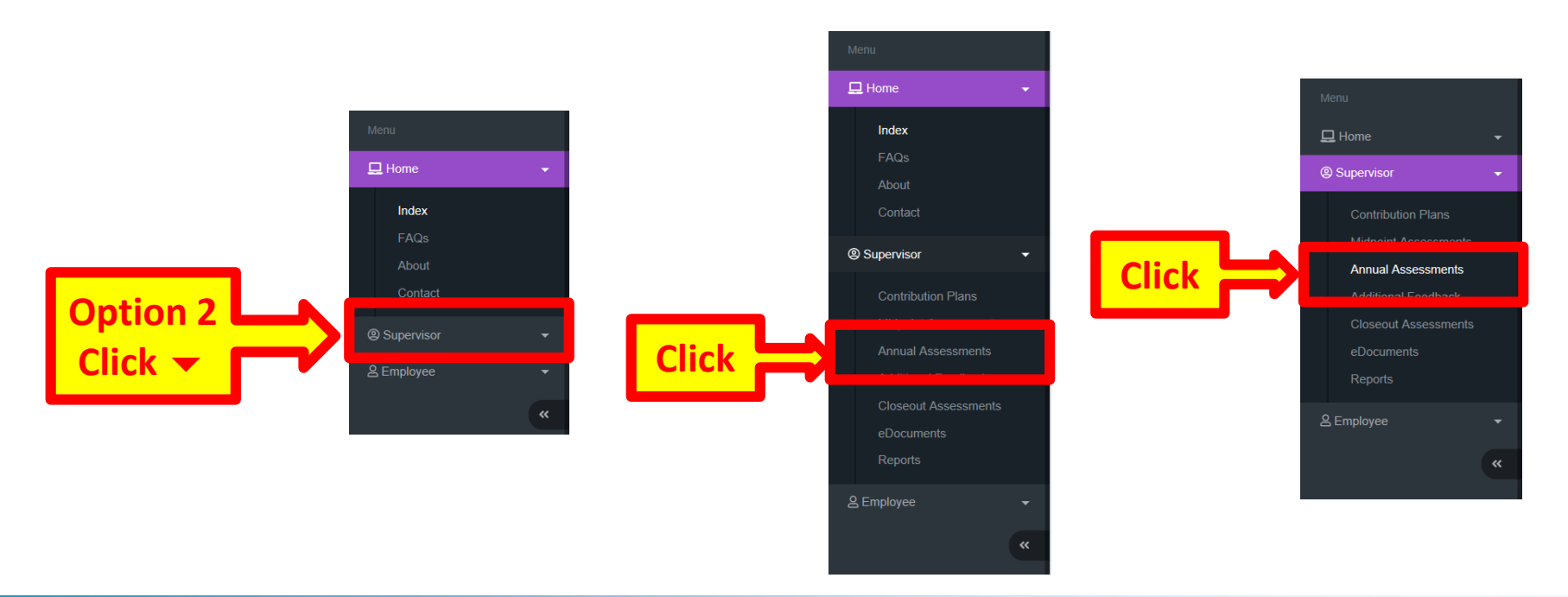

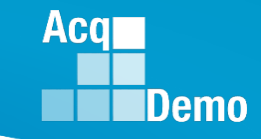

| Menu                                                                                                    |                                                   |                                                    |                    |                       |                   |                 |                |
|----------------------------------------------------------------------------------------------------|---------------------------------------------------|----------------------------------------------------|--------------------|-----------------------|-------------------|-----------------|----------------|
| Home  Kome  Kom  Kom | Employee A                                        | nnual Assessments                                  |                    |                       |                   |                 |                |
| Contribution Plans                                                                                                    | General Information                               |                                                    |                    |                       |                   |                 | •              |
| Annual Assessments<br>Annual Assessments<br>Additional reedoack                                                                                                    |                                                   |                                                    |                    | Fiscal Year<br>2019 👻 |                   |                 |                |
| Closeout Assessments<br>eDocuments<br>Reports                                                                                                    | Employee Annual As                                | sessments - Supervisor 1                           |                    |                       |                   |                 | •              |
| 은 Employee 🗸                                                                                                    | Show 25 🗸                                         | entries                                            |                    |                       |                   | Search:         |                |
| ×                                                                                                    | Status                                            | Name                                               | Email              | Current Supervisor 1  | Date Communicated | Supervisor 1    | Supervisor 2   |
| Click Row                                                                                                    | Submitted                                         | CONTRIBUTOR, JOE                                   | JEROLD.LEE@HCI.MIL | SUPERVISOR, SAM       |                   | SUPERVISOR, SAM |                |
|                                                                                                    | * Not Started                                     | ADMINISTRATOR, AMY                                 | JEROLD.LEE@HCI.MIL | SUPERVISOR, SAM       |                   |                 |                |
|                                                                                                    | * Not Started                                     | SUPERUSER, SAMANTHA                                | JEROLD.LEE@HCI.MIL | SUPERVISOR, SAM       |                   |                 |                |
|                                                                                                    | Showing 1 to 3 of 3 e<br>* In Status column: indi | ntries<br>cates an item must be initiated by the e | mployee            |                       |                   | F               | revious 1 Next |

| Menu                 | Annual Assessment for JOE CONTRIBUTOR (Submitted)                                                                                                    |                                                                                                    |                                                                                                    |                                                                                                    |  |  |
|----------------------|----------------------------------------------------------------------------------------------------|----------------------------------------------------------------------------------------------------|----------------------------------------------------------------------------------------------------|----------------------------------------------------------------------------------------------------|--|--|
| 🖵 Home 🗸 🗸           | General Information                                                                                                    |                                                                                                    |                                                                                                    | •                                                                                                    |  |  |
| @ Supervisor 🗸 🗸     |                                                                                                    |                                                                                                    | Fiscal Year:<br>2019 T                                                                                                    | Γ                                                                                                    |  |  |
| Contribution Plans   | Supervisor Level 1:<br>SUPERVISOR, SAM                                                                                                    | Supervisor Level 2:                                                                                                    | Sub-Panel Manager:<br>SECOND LEVEL, CORA                                                                                                    | Pay Pool Manager:<br>SECOND LEVEL, CORA                                                                                                    |  |  |
| Midnoint Assessments | Broadband Level:                                                                                                    | Occupational Series:                                                                                                    | Career Path:<br>NH - Business Management and Technical                                                                                                    | Expected OCS and Range:                                                                                                    |  |  |
| Annual Assessments   |                                                                                                    |                                                                                                    | Management Professional                                                                                                    | 03 00 70                                                                                                    |  |  |
| Auditional Feeuback  | Current Contribution Plan Details                                                                                                    |                                                                                                    |                                                                                                    |                                                                                                    |  |  |
| Closeout Assessments |                                                                                                    | Contrib                                                                                                    | ution Plan Effective Date:                                                                                                    | 5                                                                                                    |  |  |
| eDocuments           |                                                                                                    |                                                                                                    | 10-01-2018                                                                                                    |                                                                                                    |  |  |
| Reports              |                                                                                                    | Contribut                                                                                                    | ion Plan(s) For Fiscal Year:                                                                                                    |                                                                                                    |  |  |
|                      |                                                                                                    | Contribution Plan - Effe                                                                                                    | ective 10-01-2018 - Approved 10-25-2018                                                                                                    |                                                                                                    |  |  |
| 음 Employee 🗸 👻       |                                                                                                    | Midpoint A                                                                                                    | ssessment For Fiscal Year:                                                                                                    | 5                                                                                                    |  |  |
| *                    | Individual Objectives:                                                                                                    | Midpoint Asse                                                                                                    | ssment - Completed 02-19-2019                                                                                                    | 5                                                                                                    |  |  |
|                      | At the beginning of the annual appraisal period, an<br>planning meeting typically includes discussion of ca<br>expected categorical level, organizational mission,<br>The Contribution Planning module encourages coll<br>A written Contribution Plan containing an employee<br>together to have a clear understanding of what is n | employee and supervisor plan how the<br>areer path and broadband level, contrib<br>expected contribution results, Performa<br>aboration between employees and sup<br>o's goals, objectives, and expected cont<br>eeded for the employee to satisfactorily | employee will contribute to the mission of the organization<br>ution factor descriptors and discriminators, expected contrib<br>ince Appraisal Quality Level (PAQL)/quality of performance,<br>ervisors to refine contribution and performance objectives.<br>ribution and performance should be developed collaborative<br>and effectively contribute to the organization's mission. | during the appraisal cycle. This contribution<br>bution criteria, Expected OCS (EOCS) and<br>, and career development.<br>ely by the employee and the supervisor workin |  |  |
|                      | Job Achievement and/or Innovation Comm                                                                                                    | unication and/or Teamwork Miss                                                                                                    | ion Support                                                                                                    |                                                                                                    |  |  |
|                      | Factor Description                                                                                                    |                                                                                                    |                                                                                                    |                                                                                                    |  |  |
|                      | Employee Assessment                                                                                                    |                                                                                                    |                                                                                                    |                                                                                                    |  |  |
|                      | Developed a computer program to track material st<br>improved delivery time on average by 20 days as o<br>command-wide resulted in a 27% savings in reorde                                                                                                    | orage and delivery of widget amplificati<br>f the mid-point of the rating period. By<br>rr costs and imp[roved delivery time on                                                                                                    | on parts from the G-4 to the PMO and testers. This tracking<br>the end of the fiscal year, the computer program was adopt<br>average by 18.5 days                                                                                                    | g system cut reorder costs by 20% and<br>ted by all the command's six PMO. The impact                                                                                   |  |  |

Acq

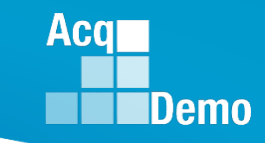

Click **"Factor Descriptors"** For Hot Link to **Level Descriptors** See Next Slide

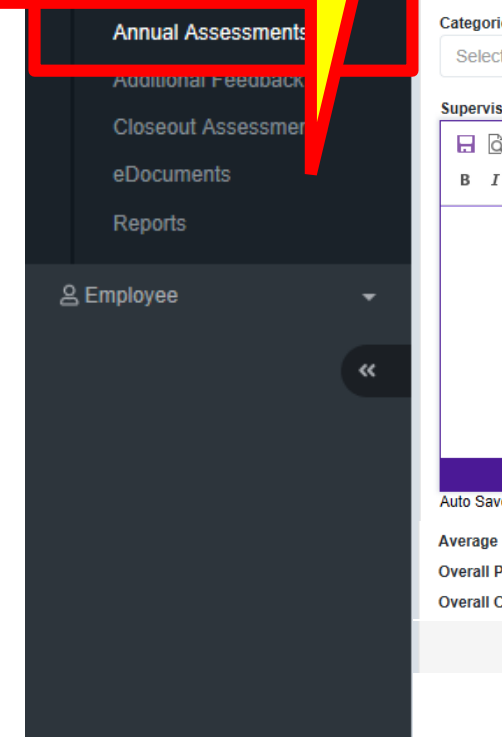

#### Annual Assessment - Supervisor

| Job Achievement and/or                                                                                       | Innovation Communication and/or Teamwo                                                                                                    | rk Mission Support                                                                                                    |                                                                                                    |
|----------------------------------------------------------------------------------------------------|----------------------------------------------------------------------------------------------------|----------------------------------------------------------------------------------------------------|----------------------------------------------------------------------------------------------------|
| Factor Description                                                                                           |                                                                                                    |                                                                                                    |                                                                                                    |
|                                                                                                    |                                                                                                    |                                                                                                    |                                                                                                    |
| Employee Assessment                                                                                          |                                                                                                    |                                                                                                    |                                                                                                    |
| Developed a computer prog<br>improved delivery time on a<br>command-wide resulted in a                       | rram to track material storage and delivery of wide<br>iverage by 20 days as of the mid-point of the ratin<br>a 27% savings in reorder costs and imp[roved de] | get amplification parts from the G-4 to the PMO<br>Ig period. By the end of the fiscal year, the con<br>livery time on average by 18.5 days | ) and testers. This tracking system cut reorder costs by 20% and<br>nputer program was adopted by all the command's six PMO. The impa |
| Categorical Score:                                                                                           | Numeric Score:                                                                                                    |                                                                                                    | Performance Score:                                                                                                    |
| Select Option                                                                                                | <ul> <li>Select Option</li> </ul>                                                                                                    | •                                                                                                    | Select Option                                                                                                    |
| Supervisor 1 Assessment                                                                                      | <u>i</u>                                                                                                    |                                                                                                    |                                                                                                    |
| 🖯 🖯 🖓 🖶 🕹 🖻 🧯                                                                                                | Ĕ 🛱 💼 っ < I 🏭 🎎   🖏                                                                                                    |                                                                                                    |                                                                                                    |
| BIU                                                                                                    |                                                                                                    |                                                                                                    |                                                                                                    |
| 4                                                                                                    | ,000 Characters                                                                                                    | or Each Factor                                                                                                    |                                                                                                    |
|                                                                                                    |                                                                                                    |                                                                                                    |                                                                                                    |
| C                                                                                                    | an Paste 3,600 C                                                                                                    | haracters from V                                                                                                    | Nord Doc                                                                                                    |
| C                                                                                                    | Can Paste 3,600 C                                                                                                    | haracters from V                                                                                                    | Nord Doc                                                                                                    |
| C                                                                                                    | an Paste 3,600 C                                                                                                    | haracters from \                                                                                                    | Nord Doc<br>Characters: 0/4000                                                                                                    |
| Auto Save Timeout: 300                                                                                       | Can Paste 3,600 C                                                                                                    | haracters from \                                                                                                    | Nord Doc<br>Characters: 0/4000<br>*Character count may differ from Microsoft V                                                        |
| Auto Save Timeout: 300<br>Average Performance Sco                                                            | re: Inc.                                                                                                    | haracters from \                                                                                                    | Nord Doc<br>Characters: 0/4000<br>*Character count may differ from Microsoft V                                                        |
| Auto Save Timeout: 300<br>Average Performance Sco<br>Overall Performance Scor<br>Overall Contribution Scor   | re: Inc.         e (ROR): Inc.         e (OCS): Inc.                                                                                                    | haracters from \                                                                                                    | Word Doc<br>Characters: 0/4000<br>*Character count may differ from Microsoft V                                                        |
| Auto Save Timeout: 300<br>Average Performance Scor<br>Overall Performance Scor<br>Overall Contribution Score | Can Paste 3,600 C<br>vre: Inc.<br>e (ROR): Inc.<br>e (OCS): Inc.                                                                                               | haracters from \                                                                                                    | Word Doc<br>Characters: 0/4000<br>*Character count may differ from Microsoft V                                                        |

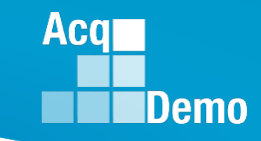

#### Annual Assessment - Supervisor Hot Link to Factor Level Descriptors

#### CAREER PATH: Business Management and Technical Management (NH)

#### FACTOR: 2. Communication and/or Teamwork

FACTOR DESCRIPTION: This factor captures communication, both verbal and written; interactions with customers, coworkers, and groups; and assignments crossing functional boundaries appropriate for the positions classified to the broadband levels of the NH career path.

| Expected Contribution Criteria                                                                                                    | Classification Level and Appraisal Descriptors                                                                                                    | Discriminators                                                                                                    |
|----------------------------------------------------------------------------------------------------|----------------------------------------------------------------------------------------------------|----------------------------------------------------------------------------------------------------|
| Effectively communicates, verbally and<br>in writing, as needed to coordinate work<br>and keep chain-of-command, coworkers<br>and customers informed of work-related<br>issues, developments and statuses.<br>Actively seeks and promotes diverse                                 | NH Level I       (Score Range 0-29)         • Clearly explains status/results of assigned tasks.       • Provides timely data and written analyses for input to management/technical reports or contractual documents.         • Contributes ideas in own area of expertise. Interacts cooperatively with others.       • Routinely completes assignments, as required, in support of team goals.                                                                                                    | <ul> <li>Oral</li> <li>Written</li> <li>Contribution to Team</li> <li>Effectiveness</li> </ul>                                                                                              |
| ideas and inputs. Works well with others<br>to accomplish mission requirements.<br>Work is timely, efficient, and of<br>acceptable quality. Communications are<br>clear, concise, and at the appropriate<br>level. Personal and organizational<br>interactions exhibit and foster | NH Level II       (Score Range 22-66)         • Presents informational briefings.       • Writes, or is a major contributor to, management/technical reports or contractual documents.         • Uses varied approaches to resolve or collaborate on projects/programs issues. Facilitates cooperative interactions with others.         • Guides/supports others in executing team assignments. Proactively functions as an integral part of the team.                                                                                                    | <ul> <li>Oral</li> <li>Written</li> <li>Contribution to Team</li> <li>Effectiveness</li> </ul>                                                                                              |
| teamwork. Flexibility, adaptability, and<br>decisiveness are exercised appropriately.                                                                                                    | NH Level III       (Score Range 61-83)         • Presents briefings to obtain consensus/approval.       • Reviews and approves, or is a major contributor to/ lead author of, management reports or contractual documents for external distribution. Provides inputs to policies.         • Introduces and/or implements innovative approaches to resolve unusual/difficult issues significantly impacting important policies or programs. Promotes and maintains environment of cooperation and teamwork.         • Loads and mides others in formulating and executing team place.                                                                                                    | <ul> <li>Oral</li> <li>Written</li> <li>Contribution to Team</li> <li>Effectiveness</li> </ul>                                                                                              |
|                                                                                                    | <ul> <li>VERY HIGH SCORE (Mid-level Descriptors) (Three scores available1</li> <li>In addition to fully meeting the expected contribution criteria:         <ul> <li>Contributed results substantially beyond what was expected in the face of extremely difficult obstacles; contribution quantity, and/or impact to the stated expectations for the goals/objectives described in the contribution plan;</li> <li>Created novel and innovative business methods and processes that contributed substantially beyond expectation the mission of the organization; and/or</li> <li>Demonstrated the highest standards of professionalism establishing the model for others to follow. Accomplishing magnitude that they contributed to the extraordinary success of the organization in exceeding its mission goals and analytical standards of the organization.</li> </ul> </li> </ul> | 05, 110, or 115. Select only one score.)<br>utions were exemplary in quality,<br>s to accomplishment of current work and<br>ments and outcomes were of such<br>and objectives for the year. |

#### Writing Tool Kit

Contribution Plan, Midpoint Assessment, Closeout Assessment, Additional Feedback, and Annual Assessment

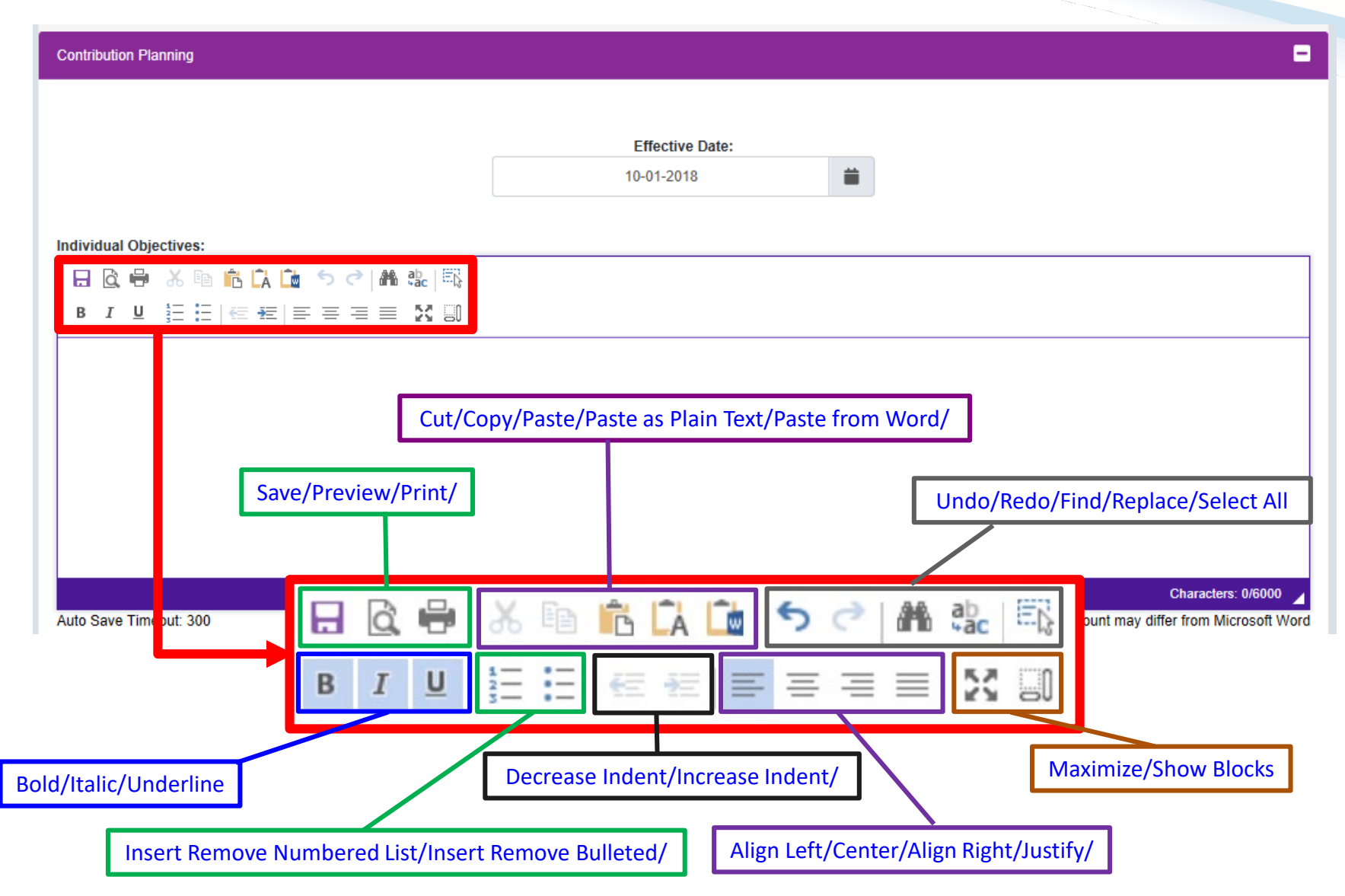

Acq

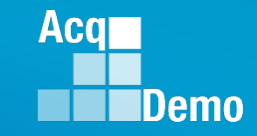

#### **Auto Save**

Contribution Plan, Midpoint Assessment, Closeout Assessment, Additional Feedback, and Annual Assessment

| Important Objectives:       Important Objectives:         Important Objectives:       Important Objectives:         Important Objectives:       Important Objectivestive |                                                                                                | •                       | ii                                           | Effective Date:<br>10-01-2018               |                                                                                                    | inbution Planning                                                                       |
|----------------------------------------------------------------------------------------------------|------------------------------------------------------------------------------------------------|-------------------------|----------------------------------------------|---------------------------------------------|----------------------------------------------------------------------------------------------------|-----------------------------------------------------------------------------------------|
| Contribution Planning     Auto Save after   a)00 seconds (5 minutes)     10-01-2018     Individual Objectives:     Individual Objectives:   Develop a computer program to track material storage and delivery of widget amplification parts. Consolidate                                                                                                    |                                                                                                |                         | ve is activated<br>n typing or<br>sting text | Auto Sa<br>upo<br>pa                        | C ▲ 값 Ⅰ 특값                                                                                                    | idual Objectives:<br>□ @ ₩ 卷 № № ቩ ቩ ጬ か c<br>□ I 및 Η Η Η Η Η Η Η Η Η Η Η Η Η Η Η Η Η Η |
| □       □       ○       □       ○       □       □         □       □       □       □       □       □       □         □       □       □       □       □       □       □         □       □       □       □       □       □       □         □       □       □       □       □       □       □         □       □       □       □       □       □       □         □       □       □       □       □       □       □         □       □       □       □       □       □       □         □       □       □       □       □       □       □         □       □       □       □       □       □       □         □       □       □       □       □       □       □       □         □       □       □       □       □       □       □       □       □       □       □       □       □       □       □       □       □       □       □       □       □       □       □       □       □       □       □       □       □ </th <th></th> <th>after<br/>minutes)</th> <th>Auto Save<br/>300 seconds (1<br/>10-01-2018</th> <th></th> <th>Contribution Planning</th> <th>Save Timeout: 206</th>                                                                                                    |                                                                                                | after<br>minutes)       | Auto Save<br>300 seconds (1<br>10-01-2018    |                                             | Contribution Planning                                                                                                    | Save Timeout: 206                                                                       |
|                                                                                                    |                                                                                                |                         | olidate                                      | delivery of widget amplification parts. Con | Image: Image: Image |                                                                                         |
| Auto Save Timeout. Saved                                                                                                    | Characters: 109/6000<br>haracter count may differ from Microsoft Wor<br>Submit to Supervisor 1 | "Char<br>Cancel Save St |                                              |                                             | Auto Save Timeout: Saved                                                                                                    |                                                                                         |

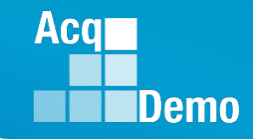

## **Spell Check**

Contribution Plan, Midpoint Assessment, Closeout Assessment, Additional Feedback, and Annual Assessment

| Contribution Planning  |                                                                           |
|------------------------|---------------------------------------------------------------------------|
|                        | Effective Date:<br>10-01-2018                                             |
| Individual Objectives: | 5. <u>Conslidate</u>                                                      |
| Auto Save Timeout: 73  | Characters: 108/6000 🖌<br>*Character count may differ from Microsoft Word |

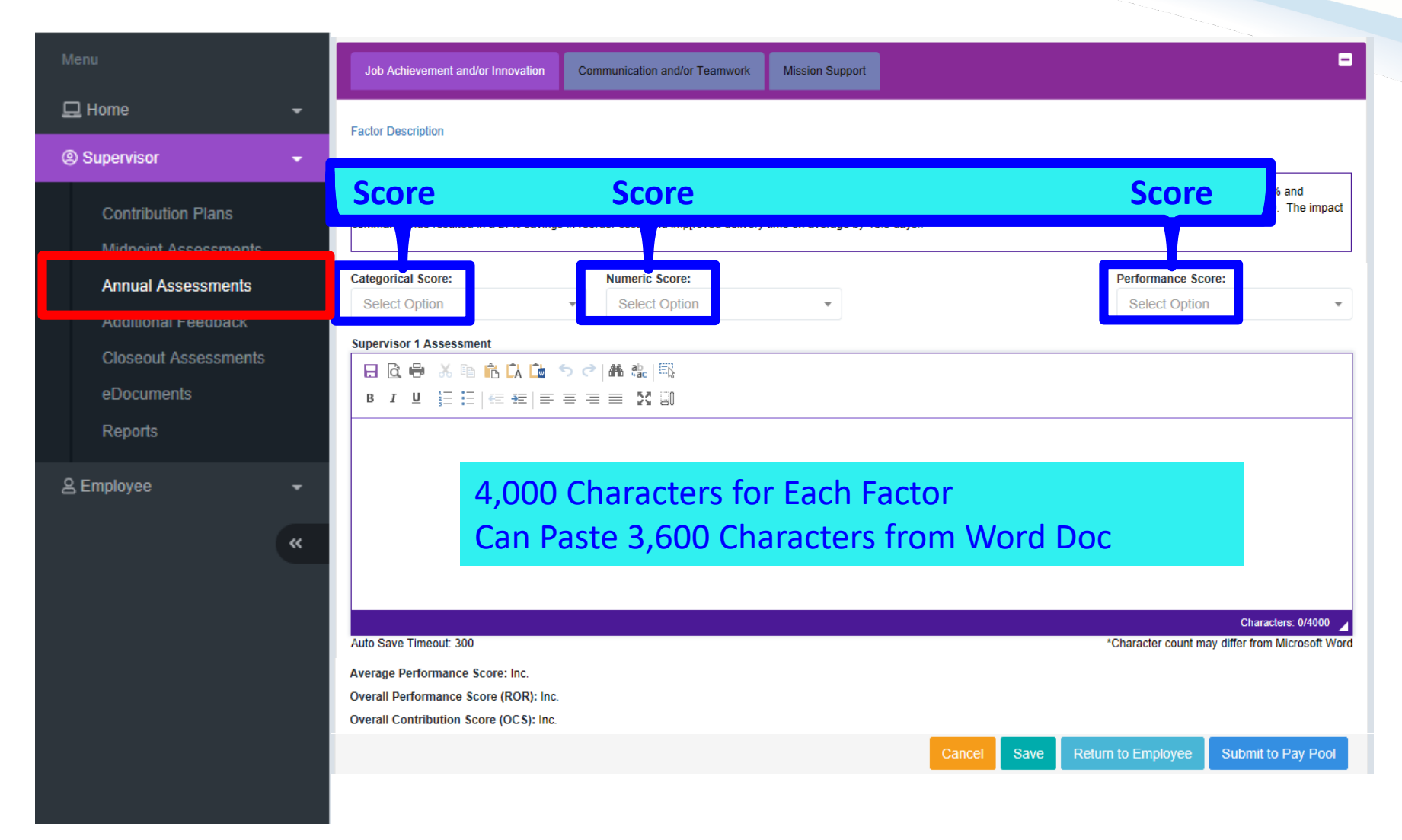

Acq

# Annual Assessment – Supervisor - Scoring

#### Annual Assessment for JOE CONTRIBUTOR (Submitted) -General Information Fiscal Year: 2019 **Reference Point for Numeric Score Reference Point for Categorical Score** Supervisor Level 2: Sub-Panel Manager: SECOND LEVEL, CORA Broadband Level: Expected OCS and Range: Occupational Series: Career Path: NH - Business Management and Technical 63 - 66 - 70 111 Management Professional Numeric Score: Performance Score: Categorical Score: Select Option Select Option Select Option 1 - Unacceptable NH Point NJ Point NK Point 3 – Fully Successful Levels Categorical 1L Range Range Range **1M** 5 - Outstanding High 95 70 115 Very High Medium **1H** 110 91 67 Score Low 105 87 64 2L Performance Appraisal High 79-83 Performance Appraisal Quality Level Criteria 96-100 ---Quality Level 2ML IV Medium 84-95 67-78 ---Low 2M 79-83 61-66 ---An employee's quality of performance exhibited in High achieving his/her contribution results substantially 79-83 62-66 57-61 2MH Level 5 – Outstanding and consistently surpasses the factor-specific 111 Medium 67-78 52-61 47-56 2H expected contribution criteria and the employee's Low 43-51 38-46 61-66 contribution plan goals and objectives. High 3L 62-66 47-51 42-46 An employee's performance consistently achieves, Medium High 51-61 41-46 --and sometimes exceeds, the factor specific expected 3M Level 3 - Fully Successful ш Medium contribution criteria and his/her contribution plan 41-50 36-40 30-41 **3H** goals and objectives. Medium Low 30-40 30-35 ---An employee's performance fails to meet the 4L Low 22-29 22-29 22-29 expected contribution criteria and the required Level 1 – Unacceptable High **4**M 24-29 24-29 24-29 results for the goals and objectives set forth in his/her Medium contribution plan for the appraisal cycle. 06-23 06-23 06-23 **4H** Low 00-05 00-05 00-05

Acq

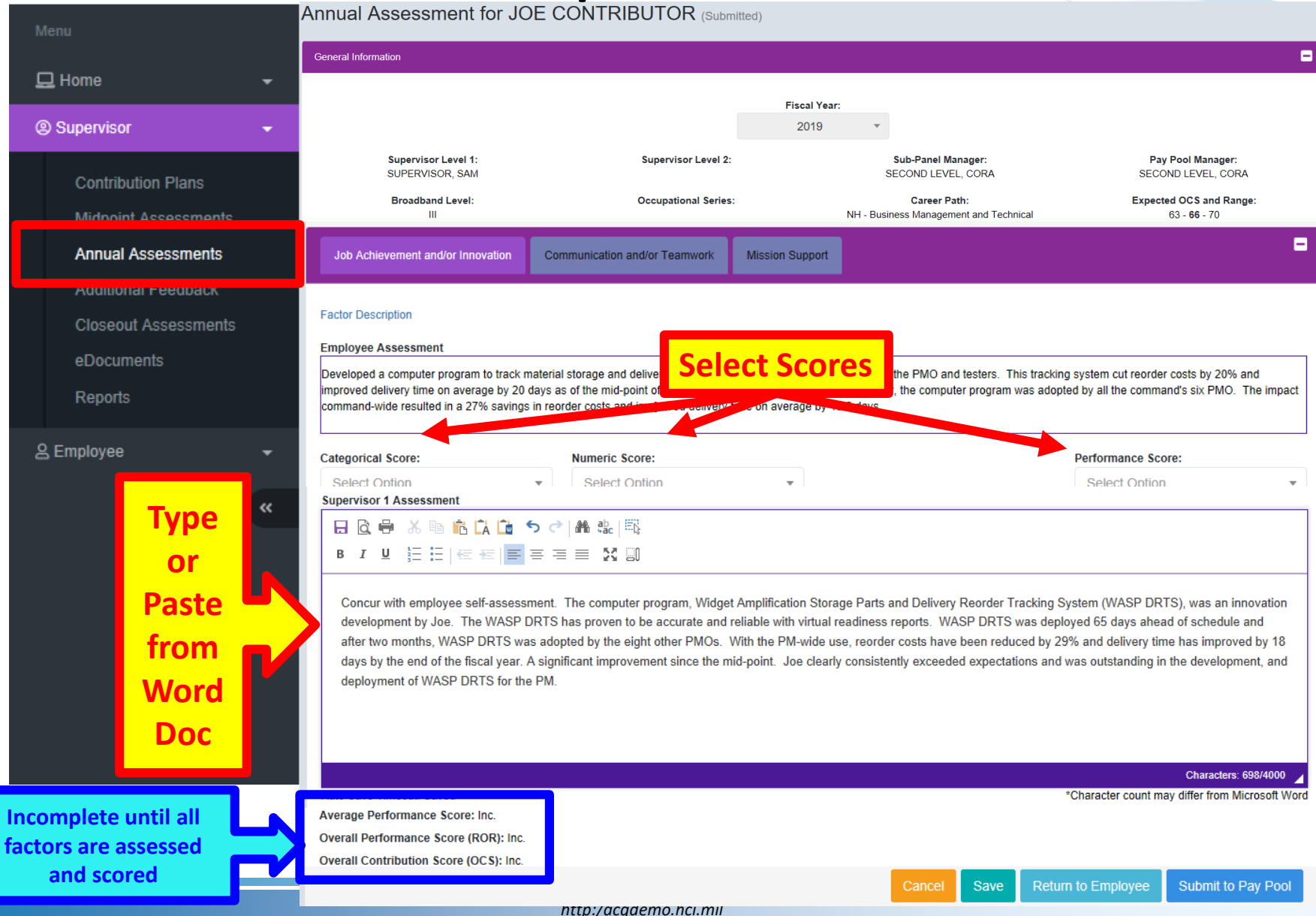

Aca

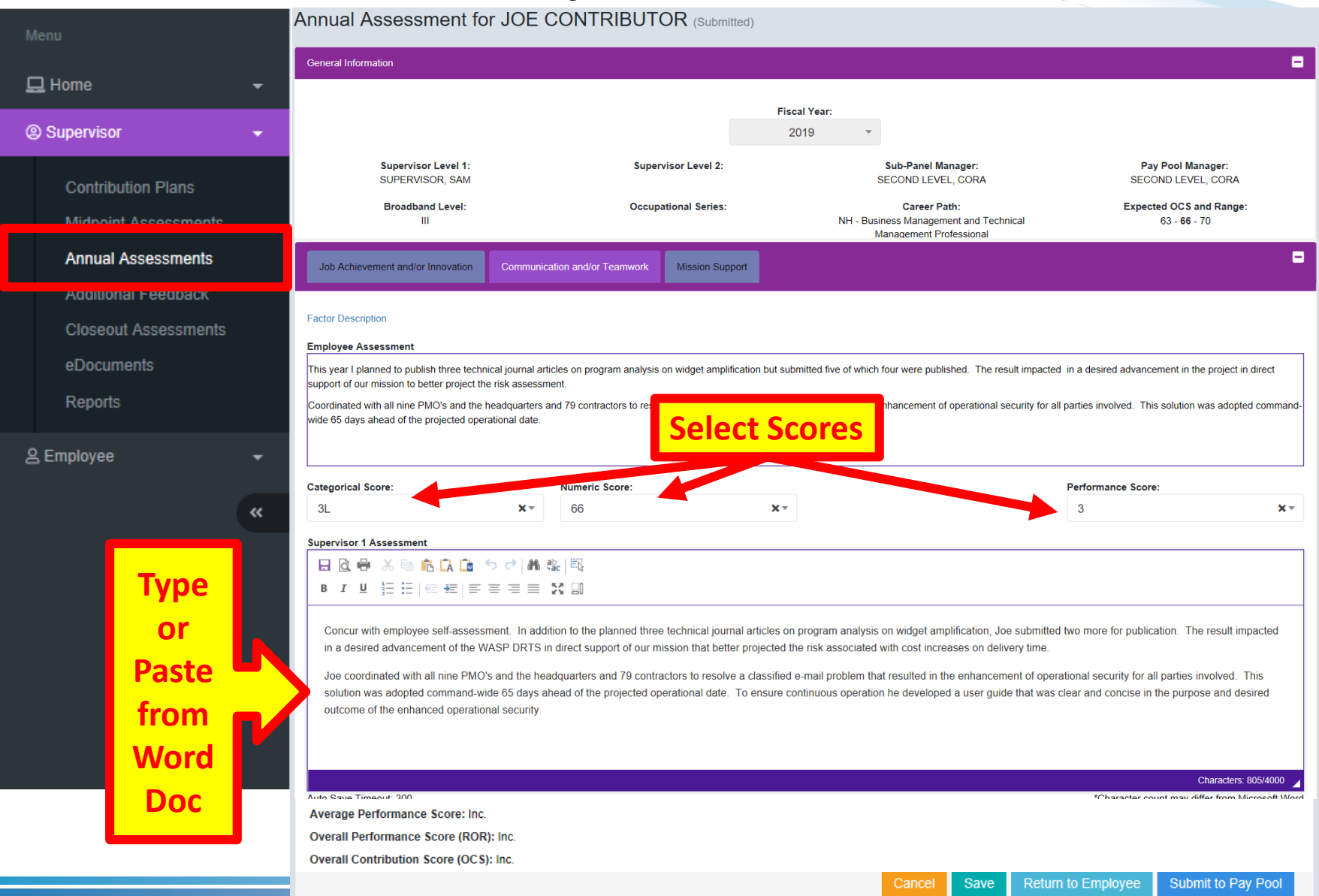

Aca

| Menu                                                                                                    | Annual Assessment fo                                                                                                    | r JOE CONTRIBUTOR (Submitted)                                                                                                    |                                                                                                    |                                                                                                    |
|----------------------------------------------------------------------------------------------------|----------------------------------------------------------------------------------------------------|----------------------------------------------------------------------------------------------------|----------------------------------------------------------------------------------------------------|----------------------------------------------------------------------------------------------------|
|                                                                                                    | General Information                                                                                                    |                                                                                                    |                                                                                                    | •                                                                                                    |
| Home                                                                                                    |                                                                                                    |                                                                                                    | Fiscal Year:<br>2019 ▼                                                                                                    |                                                                                                    |
| Contribution Plans<br>Midmoint Assessments                                                                                                    | Supervisor Level 1:<br>SUPERVISOR, SAM<br>Broadband Level:<br>III                                                                                                    | Supervisor Level 2:<br>Occupational Series:                                                                                                    | Sub-Panel Manager:<br>SECOND LEVEL, CORA<br>Career Path:<br>NH - Business Management and Technical                                                                                                    | Pay Pool Manager:<br>SECOND LEVEL, CORA<br>Expected OCS and Range:<br>63 - 66 - 70                      |
| Annual Assessments                                                                                                    | Job Achievement and/or Innovation                                                                                                    | Communication and/or Teamwork Mission Support                                                                                                    |                                                                                                    | •                                                                                                    |
| Additional Feedback<br>Closeout Assessments<br>eDocuments<br>Reports                                                                                                    | Factor Description Employee Assessment Volunteered to take the lead in developin mandatory for all action officers that resul Categorical Score:                                                                     | g and teaching six Microsoft Office class<br>Ited in 12 additional classes. This <u>saved</u> aver-                                                                                                    | Scores<br>to other Office Automation Assistants a<br>concert and waihing costs, which was then allocated to                                                                                                    | and division personnel. The Director made the training other unfinanced requirements across the command |
| Letter the second second secon | 3M<br>Supervisor 1 Assessment<br>B C Concur with employee self-assess<br>to other Office Automation Assistan<br>officers on staffing process and pro-<br>in TAD and vendor development and<br>Auto Save Timeout: 300 | x ▼       67         S C   M @ [E];         ≡ = ∑ []         ment. Joe took the initiative and volunteered to take the lead nts and division personnel. The Director made the training musculares within the PM and for staff actions going to headque nd training costs, which was then allocated to other unfinance | Y  I in developing and teaching six Microsoft Office classes and valuandatory for all action officers that resulted in 12 additional clas arters. In addition, Joe developed training on and a user guide of ad requirements across the command. | 3 <b>X</b> •                                                                                            |
| All factors are assessed and scored                                                                                                    | Average Performance Score: 3.67<br>Overall Performance Score (ROR): 3<br>Overall Contribution Score (OCS): 67                                                                                                    |                                                                                                    | Cancel Save Ret                                                                                                    | urn to Employee Submit to Pay Pool                                                                      |

http:/acqdemo.hci.mil

Acq

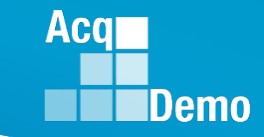

| Menu                 | Job Achievement and/or Innovation C                                                                                                    | ommunication and/or Teamwork                                                                                                    | Mission Support                                                                                                    |                                                                                                    | •                                               |
|----------------------|----------------------------------------------------------------------------------------------------|----------------------------------------------------------------------------------------------------|----------------------------------------------------------------------------------------------------|----------------------------------------------------------------------------------------------------|-------------------------------------------------|
| Home -               | Factor Description                                                                                                    |                                                                                                    |                                                                                                    |                                                                                                    |                                                 |
| Supervisor -         | Employee Assessment                                                                                                    |                                                                                                    |                                                                                                    |                                                                                                    |                                                 |
| Contribution Plans   | Volunteered to take the lead in developing and<br>personnel. The Director made the training ma<br>was then allocated to other unfinanced require                        | I teaching six Microsoft Office class<br>ndatory for all action officers that re<br>ments across the command                           | es and various administrative correspon<br>sulted in 12 additional classes. This <u>sav</u>                            | dence courses to other Office Automation Assistants<br>ed \$167, 343.67 in TAD and vendor development an                                                   | and division<br>id training costs, which        |
|                      | Categorical Score:                                                                                                    | Numeric Score:                                                                                                    |                                                                                                    | Performance Score:                                                                                                    |                                                 |
| Annual Assessments   | ЗМ 🗙 🗸                                                                                                    | 67                                                                                                    | <b>X</b> ~                                                                                                    | 3                                                                                                    | <b>×</b> -                                      |
| Additional Feedback  | Supervisor 1 Assessment                                                                                                    |                                                                                                    |                                                                                                    |                                                                                                    |                                                 |
| Closeout Assessments |                                                                                                    | →   <b>44.</b> ab_   ==R                                                                                                    |                                                                                                    |                                                                                                    |                                                 |
|                      |                                                                                                    |                                                                                                    |                                                                                                    |                                                                                                    |                                                 |
| eDocuments           |                                                                                                    |                                                                                                    |                                                                                                    |                                                                                                    |                                                 |
| Reports              | Concur with employee self-assessmen                                                                                                    | t. Joe took the initiative and volu                                                                                                    | nteered to take the lead in developing                                                                                 | a and teaching six Microsoft Office classes and v                                                                                                    | various                                         |
| ≗ Employee           | administrative correspondence courses<br>resulted in 12 additional classes. Joe ta<br>addition, Joe developed training on and<br>allocated to other unfinanced requirem | s to other Office Automation Assi<br>allored the classes to the action of<br>d a user guide on the WASP DR<br>ents across the command. | stants and division personnel. The D<br>officers on staffing process and proce<br>(S. This saved \$168,788.86 in TAD a | rector made the training mandatory for all action<br>dures within the PM and for staff actions going to<br>and vendor development and training costs, whic | officers that<br>headquarters. In<br>h was then |
|                      |                                                                                                    |                                                                                                    |                                                                                                    |                                                                                                    |                                                 |
|                      | Auto Save Timeout: 300                                                                                                    |                                                                                                    |                                                                                                    | *Character count may dif                                                                                                    | Characters: 738/4000                            |
|                      | Average Performance Score: 3.67<br>Overall Performance Score (ROR): 3<br>Overall Contribution Score (OCS): 67                                                           |                                                                                                    |                                                                                                    |                                                                                                    |                                                 |
|                      |                                                                                                    | Select C                                                                                                    | ne                                                                                                    | cel Save Return to Employee So                                                                                                    | ubmit to Pay Pool                               |

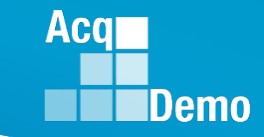

| Menu                 | Job Achievement and/or Innovation Communication and/or Teamwork Mission Support                                                                                                    | -                                                                                             |
|----------------------|----------------------------------------------------------------------------------------------------|-----------------------------------------------------------------------------------------------|
| 🖵 Home 🗸 🗸           | Factor Description                                                                                                    |                                                                                               |
| Supervisor           | Employee Assessment                                                                                                    |                                                                                               |
| Contribution Plans   | Volunteered to take the lead in developing and teaching six Microsoft Office classes and various administrative correspondence courses to other C personnel. The Director made the training mandatory for all action officers that resulted in 12 additional classes. This <u>saved \$167, 343.67</u> in TAD is was then allocated to other unfinanced requirements across the command. | rffice Automation Assistants and division<br>and vendor development and training costs, which |
| Midnoint Accacemente | Categorical Score: Numeric Score:                                                                                                    | Performance Score:                                                                            |
| Annual Assessments   | 3M X 67 X *                                                                                                    | 3 **                                                                                          |
| Additional Feedback  | Supervisor 1 Assessment                                                                                                    |                                                                                               |
| Closeout Assessments | 日 🗟 🖶 み 🖻 📩 🗋 ち ぐ 🛤 🎎 🗮                                                                                                    |                                                                                               |
| eDocuments           |                                                                                                    |                                                                                               |
| Reports              | Concur with employee self-assessment. Joe took the initiative and volunteered to take the lead in developing and teaching six Micro<br>administrative correspondence courses to other Office Automation Assistants and division personnel. The Director made the trainin                                                                                                    | osoft Office classes and various<br>g mandatory for all action officers that                  |
| 은 Employee 🗸 👻       | resulted in 12 additional classes. Joe tailored the classes to the action officers on staffing process and procedures within the PM and addition, Joe developed training on and a user guide on the WASP DRTS. This saved \$168,788.86 in TAD and vendor development across the command                                                                                                 | d for staff actions going to headquarters. In<br>tt and training costs, which was then        |
| «                    |                                                                                                    |                                                                                               |
|                      |                                                                                                    |                                                                                               |
|                      | Auto Save Timeout: 300                                                                                                    | Characters: 738/4000  *Character count may differ from Microsoft Word                         |
|                      |                                                                                                    |                                                                                               |
|                      | Average Performance Score: 3.67                                                                                                    |                                                                                               |
|                      | Overall Performance Score (ROR): 3 Overall Contribution Score (OCS): 67                                                                                                    |                                                                                               |
|                      |                                                                                                    |                                                                                               |
|                      |                                                                                                    |                                                                                               |
|                      | Cancel Save Ret                                                                                                    | urn to Employee Submit to Pay Pool                                                            |
|                      | See Next Sli                                                                                                    | de for Each Option                                                                            |

http:/acqdemo.hci.mil

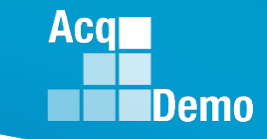

Cancel = Cancel, resort to last saved or Auto Saved

#### **Save** = Save, pending further action

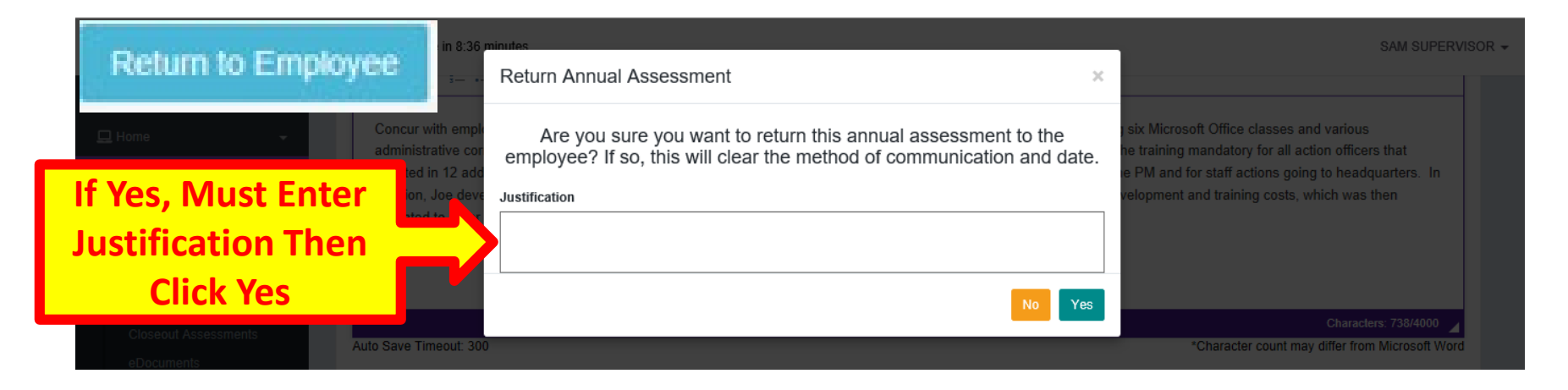

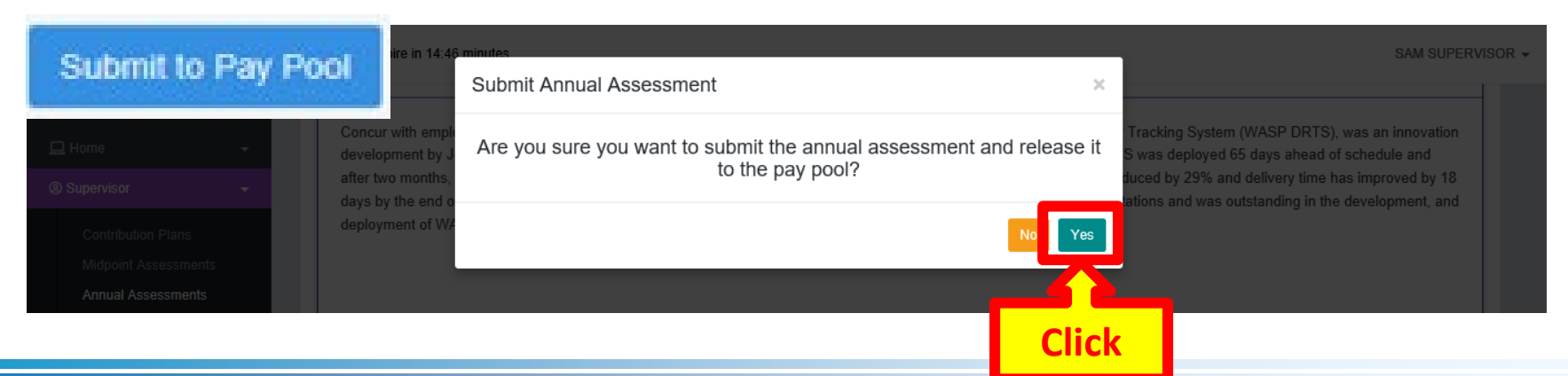

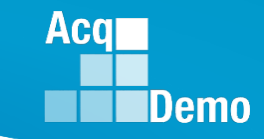

|                                            | Annual Assessment for JOE CONTRIBUTOR (Approved)                                                                                                    |   |
|--------------------------------------------|----------------------------------------------------------------------------------------------------|---|
| 🖵 Home 👻                                   | General Information                                                                                                    | 4 |
| Supervisor                                 | Fiscal Year:                                                                                                    |   |
| Contribution Plans<br>Midpoint Assessments | Supervisor Level 1:     Supervisor Level 2:     Sub-Panel Manager:     Pay Pool Manager:       SUPERVISOR, SAM     SECOND LEVEL, CORA     SECOND LEVEL, CORA                                                                                                    | , |
| Annual Assessments                         | Broadband Level: Occupational Series: Career Path: Expected OCS and Range:<br>III Broadband Level: Career Path: Expected OCS and Range:<br>Management Professional 63 - 66 - 70                                                                                                    |   |
| Closeout Assessments                       | Current Contribution Plan Details                                                                                                    | 1 |
| eDocuments                                 | Contribution Plan Effective Date:                                                                                                    |   |
| Reports                                    |                                                                                                    | 5 |
| 은 Employee 🗸 👻                             | Submit to Pay Pool                                                                                                    | - |
| *                                          | Midpoint Assessment For Fiscal Year:                                                                                                    | 2 |
|                                            | Midpoint Assessment - Completed 02-19-2019                                                                                                    |   |
|                                            | Individual Objectives:                                                                                                    | 2 |
|                                            | At the beginning of the annual appraisal period, an employee and supervisor plan how the employee will contribute to the mission of the organization during the appraisal cycle. This contribution planning meeting typically includes discussion of career path and broadband level, contribution factor descriptors and discriminators, expected contribution criteria, Expected OCS (EOCS) and expected categorical level, organizational mission, expected contribution results, Performance Appraisal Quality Level (PAQL)/quality of performance, and career development. |   |
|                                            | The Contribution Planning module encourages collaboration between employees and supervisors to refine contribution and performance objectives.                                                                                                    |   |
|                                            | A written Contribution Plan containing an employee's goals, objectives, and expected contribution and performance should be developed collaboratively by the employee and the supervisor work together to have a clear understanding of what is needed for the employee to satisfactorily and effectively contribute to the organization's mission.                                                                                                    | L |
|                                            |                                                                                                    |   |

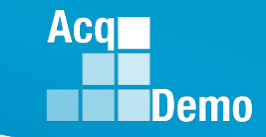

| Menu                                          | Job Achievement and/or Innovation Communication and/or Teamwork Mission Support                                                                                                    |
|-----------------------------------------------|----------------------------------------------------------------------------------------------------|
| Home                                          | Factor Description Employee Assessment                                                                                                    |
| Contribution Plans                            | Developed a computer program to track material storage and delivery of widget amplification parts from the G-4 to the PMO and testers. This tracking system cut reorder costs by 20% and improved delivery time on average by 20 days as of the mid-point of the rating period. By the end of the fiscal year, the computer program was adopted by all the command's six PMO. The impact command-wide resulted in a 27% savings in reorder costs and imp[roved delivery time on average by 18.5 days                                                                                                    |
| Annual Assessments                            | Categorical Score: 3M     Numeric Score: 67     Performance Score: 5       Supervisor 1 Assessment                                                                                                    |
| Closeout Assessments<br>eDocuments<br>Reports | Concur with employee self-assessment. The computer program, Widget Amplification Storage Parts and Delivery Reorder Tracking System (WASP DRTS), was an innovation development by Joe.<br>The WASP DRTS has proven to be accurate and reliable with virtual readiness reports. WASP DRTS was deployed 65 days ahead of schedule and after two months, WASP DRTS was adopted by<br>the eight other PMOs. With the PM-wide use, reorder costs have been reduced by 29% and delivery time has improved by 18 days by the end of the fiscal year. A significant improvement since the<br>mid-point. Joe clearly consistently exceeded expectations and was outstanding in the development, and deployment of WASP DRTS for the PM. |
| Semplovee -                                   | Average Performance Score: 3.67<br>Overall Performance Score (ROR): 3                                                                                                    |
| Submitted                                     | Overall Contribution Score (OCS): 67                                                                                                    |
| to                                            | This record is read-only because the pay pool process has not been validated.                                                                                                    |
| Pay Pool                                      | Cancel Modify                                                                                                    |
|                                               |                                                                                                    |
|                                               | CAS2Net 2.0 - Powered by ALTESS The information contained herein is covered by the Privacy Act of 1974 For Official Use Only (FOUO)                                                                                                    |

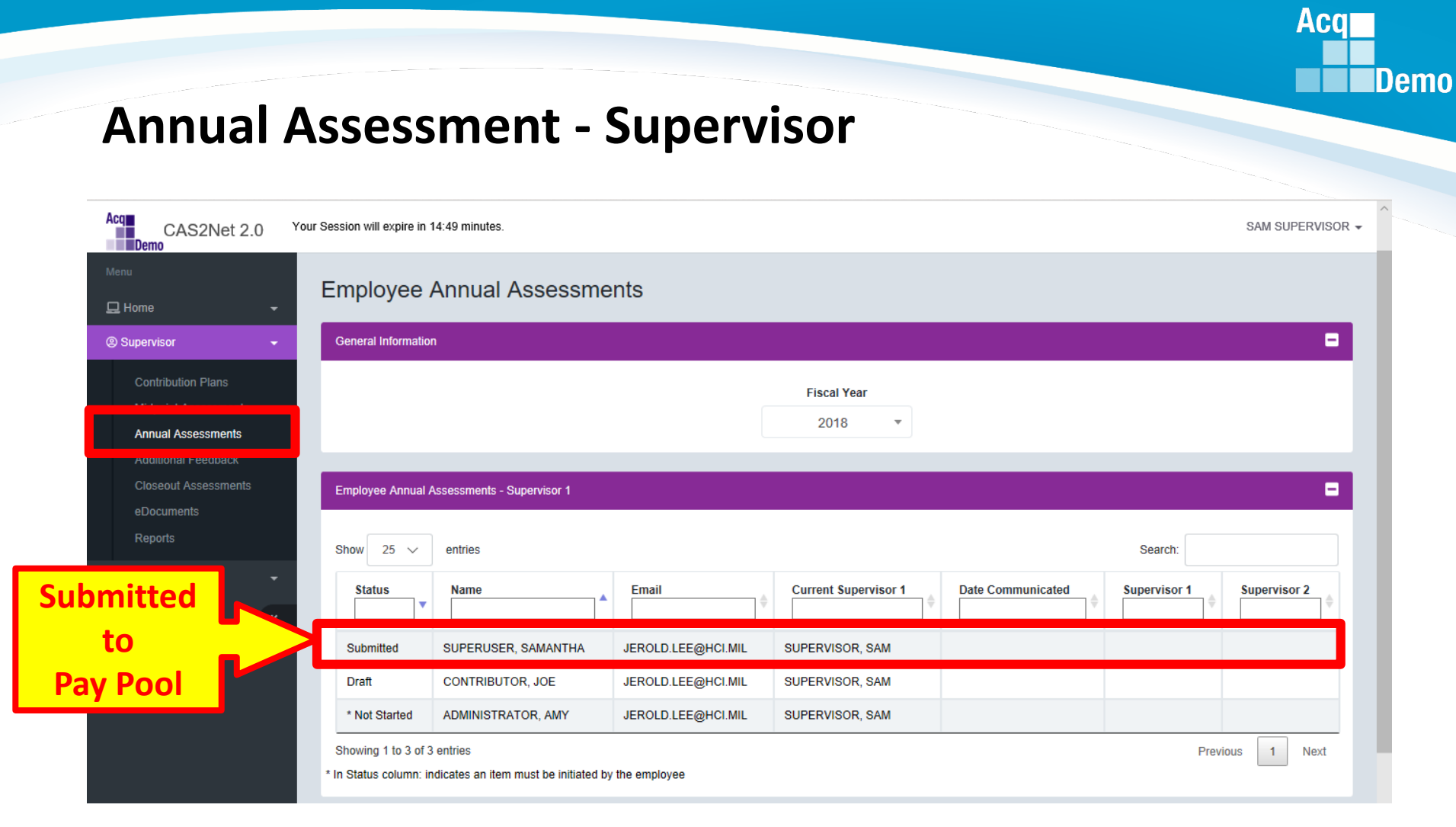

If your pay pool business rules require a Supervisor 2 Approval, view in Slide Show format then click this button. Otherwise, go to next slide

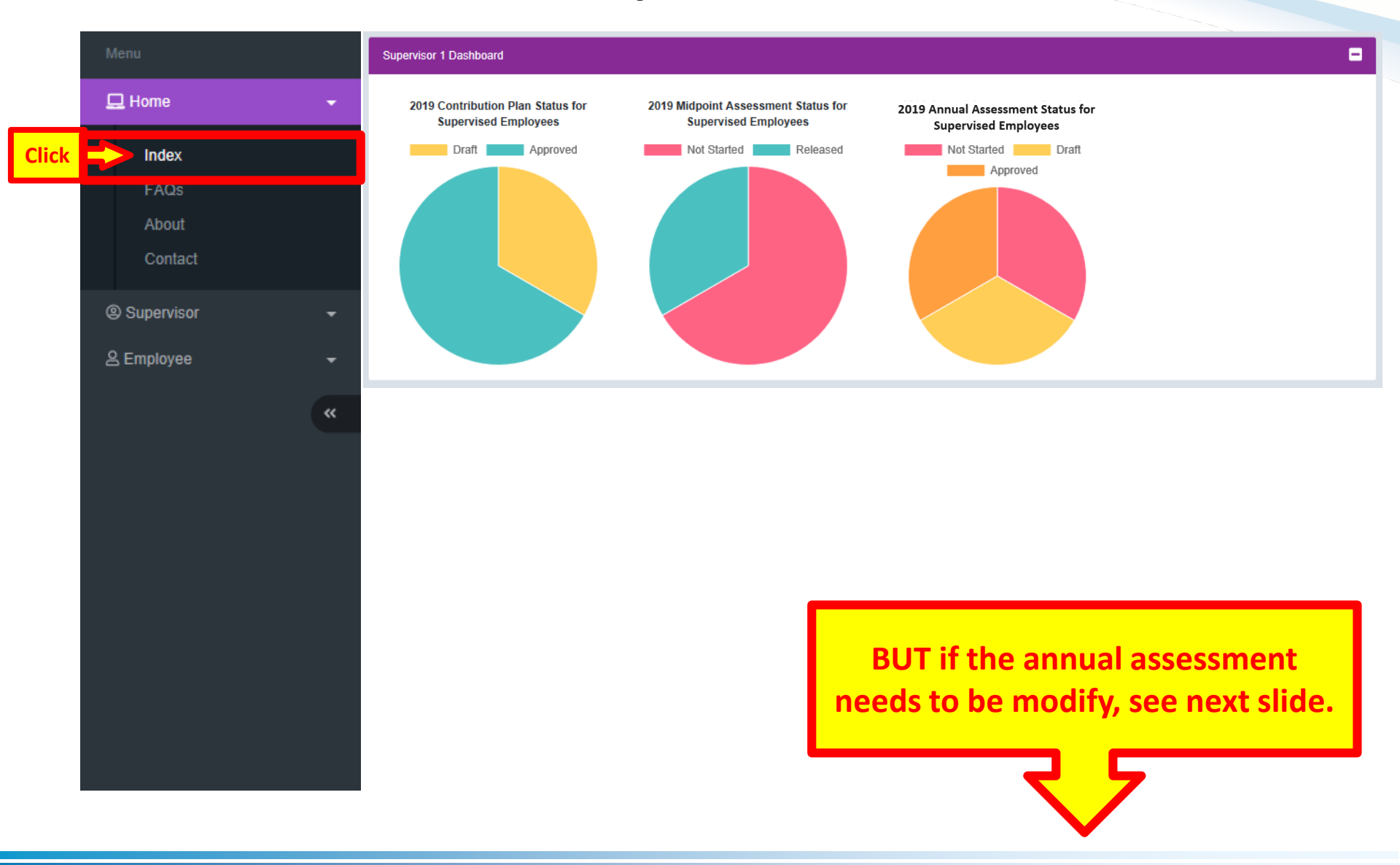

Acq

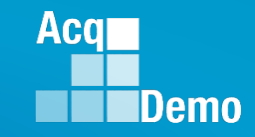

## **Modify Annual Assessment - Supervisor**

| Menu                 | Job Achievement and/or Innovation Communication and/or Teamwork Mission Support                                                                                                    |
|----------------------|----------------------------------------------------------------------------------------------------|
| 🖵 Home 🗸 🗸           | Factor Description                                                                                                    |
| Supervisor           | Employee Assessment                                                                                                    |
| Contribution Plans   | Developed a computer program to track material storage and delivery of widget amplification parts from the G-4 to the PMO and testers. This tracking system cut reorder costs by 20% and improved delivery time on average by 20 days as of the mid-point of the rating period. By the end of the fiscal year, the computer program was adopted by all the command's six PMO. The impact command-wide resulted in a 27% savings in reorder costs and imp[roved delivery time on average by 18.5 days                                                                                                    |
| Midnoint Accessments | Categorical Score: 3M Numeric Score: 67 Derformance Score: 5                                                                                                    |
| Annual Assessments   | Supervisor 1 Assessment                                                                                                    |
| Additional Feedback  | Concur with employee self-assessment. The computer program, Widget Amplification Storage Parts and Delivery Reorder Tracking System (WASP DRTS), was an innovation development by Joe.                                                                                                    |
| Closeout Assessments | The WASP DRTS has proven to be accurate and reliable with virtual readiness reports. WASP DRTS was deployed 65 days ahead of schedule and after two months, WASP DRTS was adopted by the eight other PMOs. With the PM-wide use, reorder costs have been reduced by 29% and delivery time has improved by 18 days by the end of the fiscal year. A significant improvement since the                                                                                                    |
| eDocuments           | mid-point. Joe clearly consistently exceeded expectations and was outstanding in the development, and deployment of WASP DRTS for the PM.                                                                                                    |
| Reports              |                                                                                                    |
| ≗ Employee           | Average Performance Score : 3.67<br>Overall Performance Score (ROR) : 3<br>Overall Contribution Score (OCS) : 67<br>This record is read-only because the pay pool proce<br>After the supervisor submitted the<br>annual assessment to the Pay Pool,<br>the annual can be modified.<br>EXS2Net 2.0 - Powered by ALTESS<br>The only Contribution of the Contribution of the |

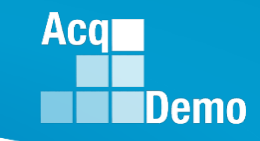

#### **Modify Annual Assessment - Supervisor**

| CAS2Net 2.0 | Your Session will expire in 11:0                                  | 1 minutes                                                                                                    | -            | SAM SUPERVISOR +                                                                                                    |
|-------------|-------------------------------------------------------------------|----------------------------------------------------------------------------------------------------|--------------|----------------------------------------------------------------------------------------------------|
|             | improved delivery time<br>command-wide resulte                    | Modify Annual Assessment                                                                                                    | ×            | m was adopted by all the command's six PMO. The impact                                                                                                    |
|             |                                                                   | Are you sure you want to unlock this annual assessment?                                                                                                    |              |                                                                                                    |
|             | Categorical Score: 3M                                             |                                                                                                    | Non          | Performance Score: 5                                                                                                    |
|             | Concur with employee<br>The WASP DRTS has<br>the eight other PMOs | proven to be accurate and reliable with virtual readiness reports. WASP DRTS was deployed 65 days<br>With the PM-wide use rearrier costs have been reduced by 29% and delivery time has imprived by 1 | s ahead of s | m (WASP DRTS), was an innovation development by Joe.<br>chedule and after two months, WASP DRTS was adopted by<br>he and of the fiscal year. A similicant improvement since the |

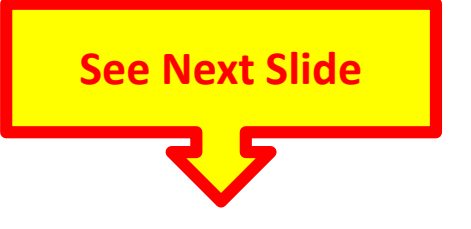

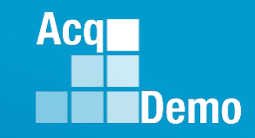

#### **Modify Annual Assessment - Supervisor**

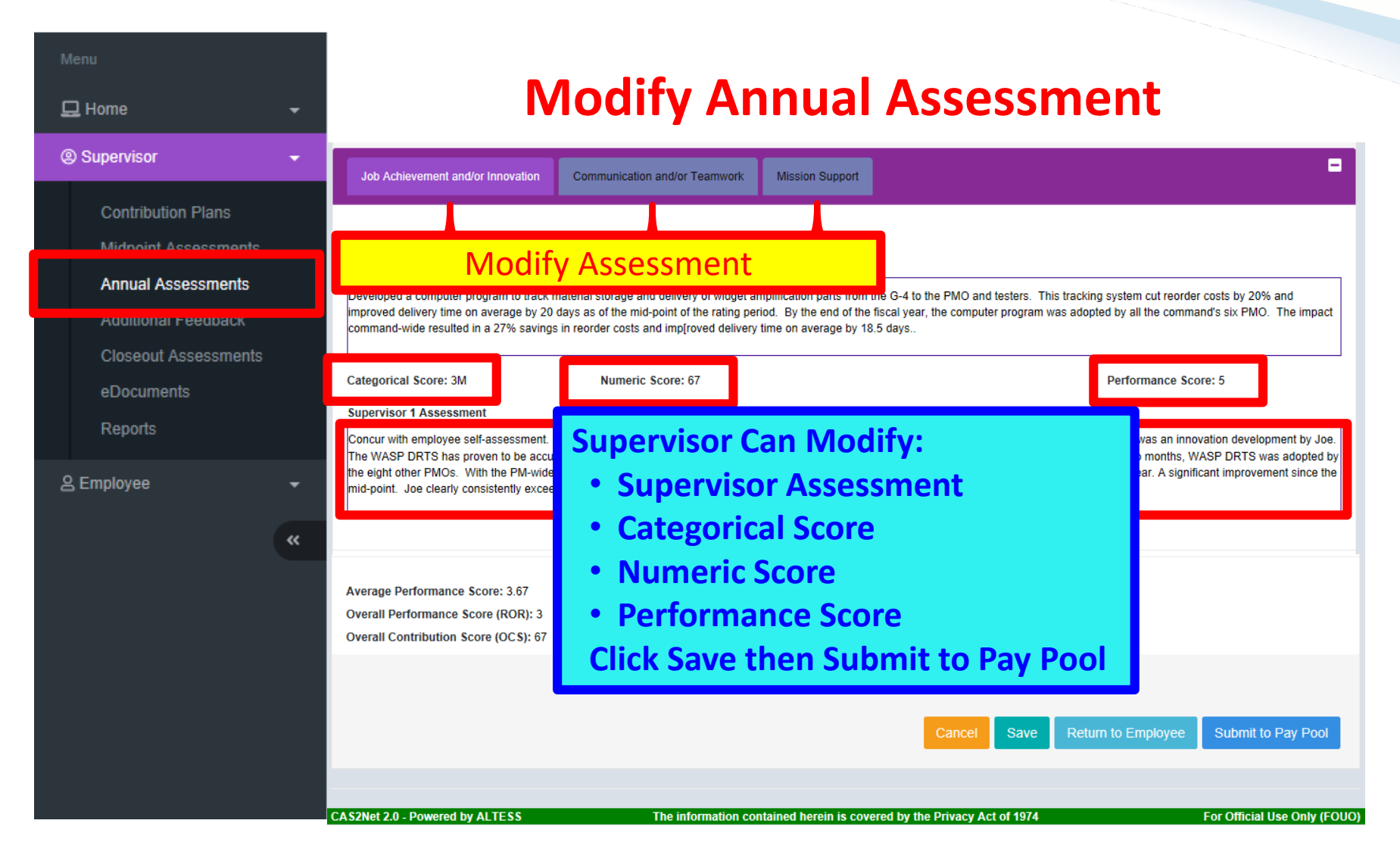

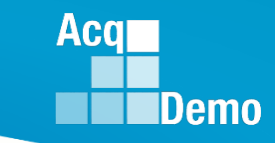

| Menu                                                                                                    | IVIOAIT                                                                                                    | y Annual Asse                                                                                                    | essment                                                                                                    |
|----------------------------------------------------------------------------------------------------|----------------------------------------------------------------------------------------------------|----------------------------------------------------------------------------------------------------|----------------------------------------------------------------------------------------------------|
| 🖵 Home 🗸 🗸                                                                                                    | Re                                                                                                    | turn to Emplo                                                                                                    | oyee                                                                                                    |
| Supervisor                                                                                                    | Job Achievement and/or Innovation Communication and                                                                                                    | or Teamwork Mission Support                                                                                                    | -                                                                                                    |
| Contribution Plans<br>Midmoint Assessments<br>Annual Assessments<br>Additional Feedback<br>Closeout Assessments | Factor Description<br>Employee Assessment<br>Developed a computer program to track material storage and de<br>improved delivery time on average by 20 days as of the mid-poir<br>command-wide resulted in a 27% savings in reorder costs and ir | very of widget amplification parts from the G-4 to the PMO a<br>of the rating period. By the end of the fiscal year, the comp<br>p[roved delivery time on average by 18.5 days | nd testers. This tracking system cut reorder costs by 20% and<br>uter program was adopted by all the command's six PMO. The impact                                                                                                    |
| eDocuments<br>Reports                                                                                           | Categorical Score: 3M Numeric Score<br>Supervisor 1 Assessment<br>Concur with employee self-assessment. The computer program                                                                                                    | 2: 67                                                                                                    | Performance Score: 5<br>acking System (WASP DRTS), was an innovation development by Joe.                                                                                                    |
| ≗ Employee                                                                                                    | Average Performance Score: 3.67<br>Overall Contribution Score (OCS): 67                                                                                                    | been reduced by 29% and delivery time has improved by 18<br>is outstanding in the development, and depl<br>to n                                                                | Anead of schedule and after two months, wASP DRTS was adopted by<br>S days by the end of the fiscal year. A significant improvement since the<br>Supervisor can<br>Return to Employee<br>nodify self-assessment<br>Save Return to Employee Submit to Pay Pool |
|                                                                                                    | CAS2Net 2.0 - Powered by ALTESS The                                                                                                    | information contained herein is covered by the Privacy .                                                                                                    | Act of 1974 For Official Use Only (FOUO                                                                                                    |

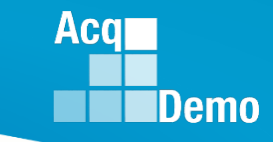

| 🖵 Home 🗸                                    |                                                                                                    |
|---------------------------------------------|----------------------------------------------------------------------------------------------------|
| Supervisor                                  | Job Achievement and/or Innovation Communication and/or Teamwork Mission Support                                                                                                    |
| Contribution Plans                          | Factor Description                                                                                                    |
| Annual Assessments                          | Employee Assessment<br>Developed a computer program to track material storage and delivery of widget amplification parts from the G-4 to the PMO and testers. This tracking system cut reorder costs by 20% and                                                                                                    |
| Additional Feedback<br>Closeout Assessments | improved delivery time on average by 20 days as of the mid-point of the rating period. By the end of the fiscal year, the computer program was adopted by all the command's six PMO. The impact command-wide resulted in a 27% savings in reorder costs and imp[roved delivery time on average by 18.5 days                                                                                                    |
| eDocuments<br>Reports                       | Categorical Score: 3M Numeric Score: 67 Performance Score: 5 Supervisor 1 Assessment                                                                                                    |
| 은 Employee 🗸 🗸                              | Concur with employee self-assessment. The computer program, Widget Amplification Storage Parts and Delivery Reorder Tracking System (WASP DRTS), was an innovation development by Joe.<br>The WASP DRTS has proven to be accurate and reliable with virtual readiness reports. WASP DRTS was deployed 65 days ahead of schedule and after two months, WASP DRTS was adopted by<br>the eight other PMOs. With the PM-wide use, reorder costs have been reduced by 29% and delivery time has improved by 18 days by the end of the fiscal year. A significant improvement since the<br>mid-point. Joe clearly consistently exceeded expectations and was outstand<br><b>Supervisor can</b> |
| *                                           | Average Performance Score: 3.67<br>Overall Performance Score (ROR): 3 Submit to Pay Pool                                                                                                    |
|                                             | Overall Contribution Score (OCS): 67                                                                                                    |
|                                             | Cancel Save Return to Employee Submit to Pay Pool                                                                                                    |
|                                             | CAS2Net 2.0 - Powered by ALTESS The information contained herein is covered by the Privacy Act of 1974 For Official Use Only (FOUO)                                                                                                    |

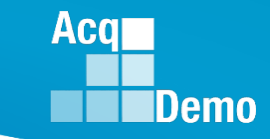

| Menu                                       | Return to Em                                                                                                    | ployee                                                                                                    |
|--------------------------------------------|----------------------------------------------------------------------------------------------------|----------------------------------------------------------------------------------------------------|
|                                            | Job Achievement and/or Innovation Communication and/or Teamwork Mission Support                                                                                                    | =                                                                                                    |
| Contribution Plans<br>Midmoint Assocsments | Factor Description                                                                                                    |                                                                                                    |
| Annual Assessments                         | Developed a computer program to track material storage and delivery of widget amplification parts from the G-<br>improved delivery time on average by 20 days as of the mid-point of the rating period. By the end of the fiscal                                                                                                    | t to the PMO and testers. This tracking system cut reorder costs by 20% and<br>year, the computer program was adopted by all the command's six PMO. The impact |
| Closeout Assessments                       | command-wide resulted in a 27% savings in reorder costs and imp[roved delivery time on average by 18.5 day                                                                                                    |                                                                                                    |
| eDocuments                                 | Categorical Score: 3M Numeric Score: 67 Supervisor 1 Assessment                                                                                                    | Performance Score: 5                                                                                                    |
| A Employee                                 | Concur with employee self-assessment. The computer program, Widget Amplification Storage Parts and Deliv<br>The WASP DRTS has proven to be accurate and reliable with virtual readiness reports. WASP DRTS was dep<br>the eight other PMOs. With the PM-wide use, reorder costs have been reduced by 29% and delivery time has<br>mid-point. Joe clearly consistently exceeded expectations and was outstanding in the development, and deplo | If Supervisor selects<br>Return to Employee                                                                                                    |
| •                                          |                                                                                                    | for employee to modify                                                                                                    |
|                                            | Average Performance Score: 3.67<br>Overall Performance Score (ROR): 3<br>Overall Contribution Score (OCS): 67                                                                                                    |                                                                                                    |
|                                            |                                                                                                    | Cancel Save Return to Employee Submit to Pay Pool                                                                                                    |
|                                            | CAS2Net 2.0 - Powered by ALTESS The information contained herein is covered b                                                                                                    | y the Privacy Act of 1974 For Official Use Only (FOUO)                                                                                                    |

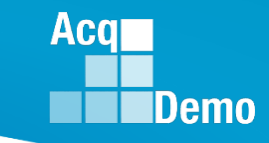

| Acq CAS2Net 2.0 Your Session w | ill expire in 10:15              | minutes                                                                                                    |     | SAM SUPERVISOR -                                                                                  |
|--------------------------------|----------------------------------|----------------------------------------------------------------------------------------------------|-----|---------------------------------------------------------------------------------------------------|
| Menu Co                        | ncur with emply                  | Return Annual Assessment                                                                                                    | ×   | Tracking System (WASP DRTS) was an innovation                                                     |
| Le Home dev                    | velopment by J<br>er two months, | Are you sure you want to return this annual assessment to the employee? If so, this will clear the method of communication and date | te. | S was deployed 65 days ahead of schedule and<br>duced by 29% and delivery time has improved by 18 |
| If Yes, Must Enter             | by the end o<br>pyment of WA     | Justification                                                                                                    |     | auons and was outstanding in the development, and                                                 |
| <b>Justification Then</b>      | >                                |                                                                                                    |     |                                                                                                   |
| Click Yes                      |                                  | No                                                                                                    | es  | Characters: 698/4000 🖌                                                                            |
| Closeout Assessments           | ave Timeout: 30                  |                                                                                                    |     | *Character count may differ from Microsoft Word                                                   |
| eDocuments                     |                                  |                                                                                                    |     |                                                                                                   |

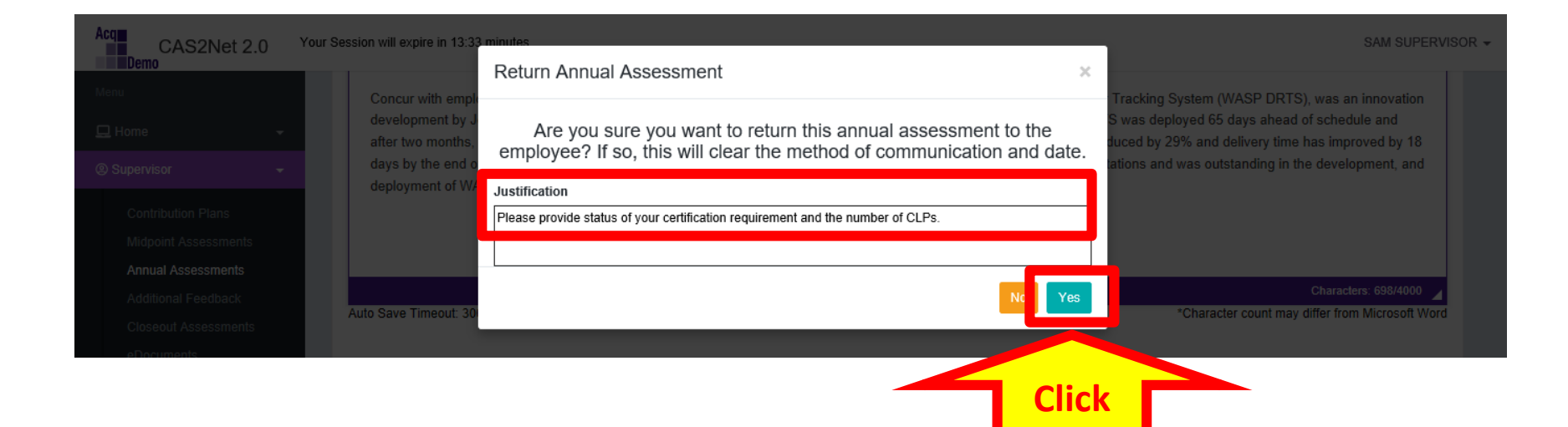

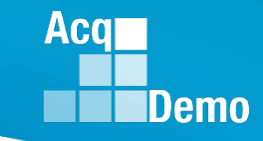

| File Ho                  | me Seno                             | / Receive | Folder             | View                          | McAfee E-mail  | Scan Adobe PDF                                       | ♀ Tell me wha                          | it you wan  | nt to do   |                  |                 |              |               |        |
|--------------------------|-------------------------------------|-----------|--------------------|-------------------------------|----------------|------------------------------------------------------|----------------------------------------|-------------|------------|------------------|-----------------|--------------|---------------|--------|
| New New<br>Email Items • | ि Ignore<br>Marclean U<br>So Junk ▼ | Delete    | Reply F            | Reply Forward                 | ₩ Meeting      | CAS2Net 2.0                                          | G To Manager<br>✓ Done<br>梦 Create New | *<br>*<br>• | Move       | Rules OneNote    | Unread/<br>Read | Categorize F | ollow<br>Up • | Search |
| New                      | Del                                 | ete       |                    | Respond                       |                | Quie                                                 | :k Steps                               | Es.         |            | Move             |                 | Tags         |               |        |
|                          |                                     |           |                    |                               |                |                                                      |                                        |             |            |                  |                 |              |               |        |
| Favorites                | < <                                 | All Un    | read               |                               |                |                                                      |                                        | Search C    | Current Ma | ailbox (Ctrl+E)  |                 | Current      | t Mailbox     | -      |
| Inbox 3                  |                                     | ! \$  B 0 | FROM               | SUBJE                         | ст             |                                                      |                                        |             | RECEI      | VED 🔻            | SIZE            | CATEGO.      |               |        |
| Sent Items               |                                     | ▲ Dat     | rouay              |                               |                |                                                      |                                        |             |            |                  |                 |              |               |        |
| Deleted Items            | : 2                                 |           | DoNotRe<br>A CAS2N | ply@ Annua<br>et 2.0 Annual / | I Assessment R | eturned by Supervisor 1<br>Fiscal year 2019 was retu | the supervis                           | or 1.       | Sat 3/     | /2/2019 11:09 PM | 28 KB           |              | ⊫             |        |

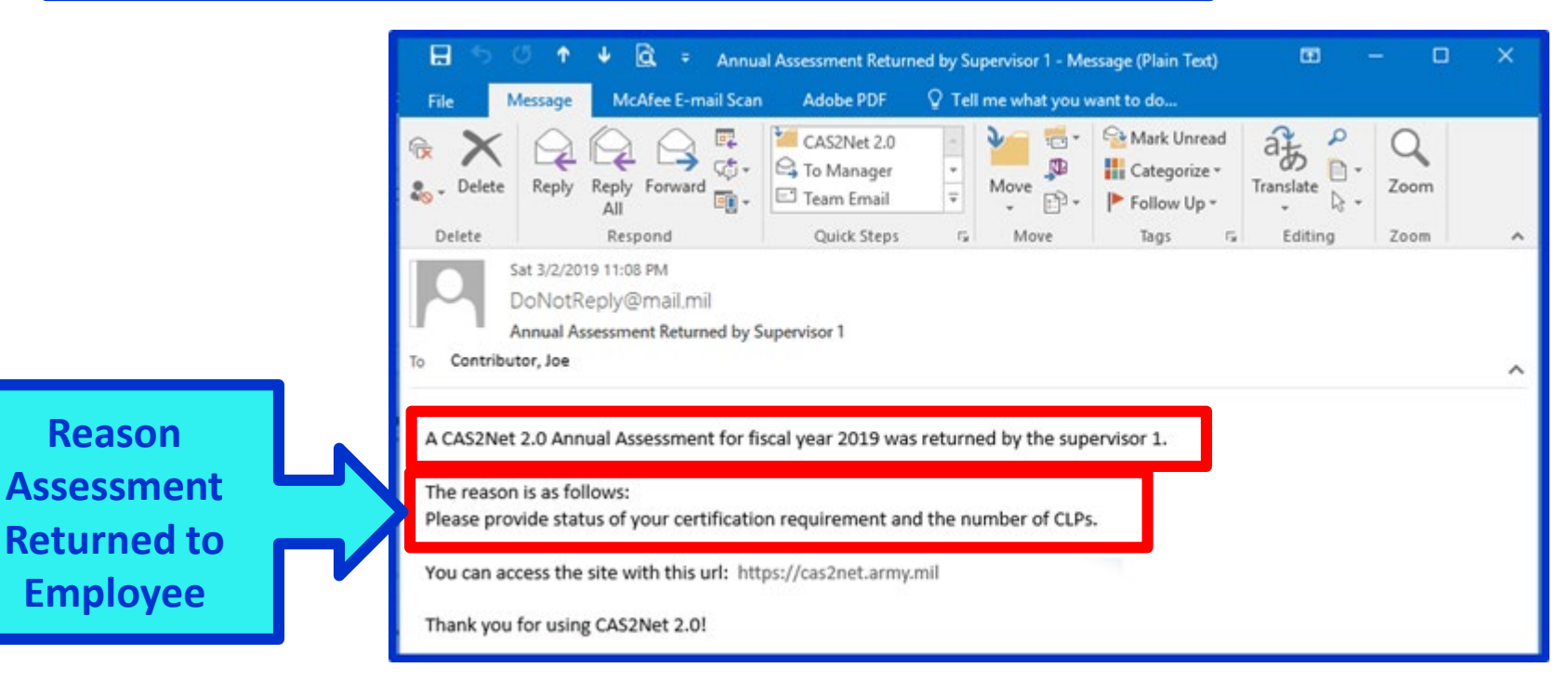

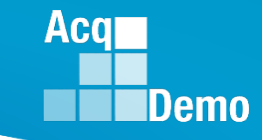

### Return to Employee Assessment – Employee to Supervisor

| File Hom                 | e Send / Receiv                | e Folder                 | View        | McAfee E-mail     | Scan Adobe PDF      | ♀ Tell me what                         | at you war         | nt to do    |                 |                 |           |                  |        |
|--------------------------|--------------------------------|--------------------------|-------------|-------------------|---------------------|----------------------------------------|--------------------|-------------|-----------------|-----------------|-----------|------------------|--------|
| New New<br>Email Items • | ि lgnore<br>Clean Up ▼<br>Dele | Reply R                  | ceply Forwa | Meeting           | CAS2Net 2.0         | G To Manager<br>✓ Done<br>⅔ Create New | *<br>*<br><b>!</b> | Move F      | Rules OneNote   | Unread/<br>Read | Categoriz | e Follow<br>Up + | Search |
| New                      | Delete                         |                          | Respon      | nd                | Qui                 | ck Steps                               | E.                 |             | Move            |                 | Tags      |                  |        |
| i s                      |                                |                          |             |                   |                     |                                        |                    |             |                 |                 |           |                  |        |
| ✓ Favorites              | All                            | Unread                   |             |                   |                     |                                        | Search (           | Current Mai | ilbox (Ctrl+E)  |                 | 🔎 Cur     | rent Mailb       | ox 👻   |
| Inbox 3                  | ! 章 [                          | ) 🕘 FROM                 | SUBJ        | ECT               |                     |                                        |                    | RECEIV      | /ED 🔻           | SIZE            | CATE      | GO 🕅             |        |
| Sent Items               | ⊿ Da                           | te: <mark>Tarlana</mark> |             |                   |                     | -                                      |                    |             |                 |                 |           |                  |        |
| Deleted Items 2          | 2                              | DoNotRe                  | ply@ Annı   | ual Assessment Su | bmitted by Employee | ed by the emplo                        | vee.               | Sat 3/2     | 2/2019 11:23 PM | 27 KB           |           | ►                |        |
|                          |                                |                          |             |                   |                     |                                        |                    |             |                 |                 |           | -                |        |

![](_page_35_Picture_3.jpeg)

![](_page_36_Picture_0.jpeg)

|                                               | Employee Annual Assessments                                                                                   |  |  |  |  |  |  |  |  |  |  |  |
|-----------------------------------------------|----------------------------------------------------------------------------------------------------|--|--|--|--|--|--|--|--|--|--|--|
| 🖵 Home 🛛 👻                                    |                                                                                                    |  |  |  |  |  |  |  |  |  |  |  |
| Supervisor                                    | General Information                                                                                           |  |  |  |  |  |  |  |  |  |  |  |
| Contribution Plans                            | Fiscal Year                                                                                                   |  |  |  |  |  |  |  |  |  |  |  |
| Annual Assessments                            | 2019 💌                                                                                                    |  |  |  |  |  |  |  |  |  |  |  |
| Closeout Assessments<br>eDocuments<br>Reports | Employee Annual Assessments - Supervisor 1                                                                    |  |  |  |  |  |  |  |  |  |  |  |
| 은 Employee 👻                                  | Status     Name     Email     Current Supervisor 1     Date Communicated     Supervisor 1     Supervisor 2    |  |  |  |  |  |  |  |  |  |  |  |
|                                               | Submitted         CONTRIBUTOR, JOE         JEROLD.LEE@HCI.MIL         SUPERVISOR, SAM         SUPERVISOR, SAM |  |  |  |  |  |  |  |  |  |  |  |
|                                               | * Not Started ADMINISTRATOR, AMY JEROLD.LEE@HCI.MIL SUPERVISOR, SAM                                           |  |  |  |  |  |  |  |  |  |  |  |
|                                               | * Not Started SUPERUSER, SAMANTHA JEROLD.LEE@HCI.MIL SUPERVISOR, SAM                                          |  |  |  |  |  |  |  |  |  |  |  |

#### Annual Assessment for JOE CONTRIBUTOR (Submitted)

| 🖵 Home 👻             |                                                                                                    |
|----------------------|----------------------------------------------------------------------------------------------------|
| Supervisor           | General Information                                                                                                    |
| Contribution Plans   | Current Contribution Plan Details                                                                                                    |
| widpoint Assessments |                                                                                                    |
| Annual Assessments   | Job Achievement and/or Innovation Communication and/or Teamwork Mission Support                                                                                                    |
| Closeout Assessments |                                                                                                    |
|                      | Factor Description                                                                                                    |
| Reports              | Employee Assessment                                                                                                    |
| 은 Employee 🗸 🗸       | Developed a computer program to track material storage and delivery of widget amplification parts from the G-4 to the PMO and testers. This tracking system cut reorder costs by 20% and improved delivery time on average by 20 days as of the mid-point of the rating period. By the end of the fiscal year, the computer program was adopted by all the command's six PMO. The impact |
|                      | Certification, one course remaining; scheduled for last class October.<br>CLPs 76 for this fiscal year.                                                                                                    |

#### http:/acqdemo.hci.mil

![](_page_37_Picture_0.jpeg)

| <ul> <li>I home</li> <li>Supervisor</li> <li>Contribution Plans</li> <li>Anual Assessments</li> <li>Choseout Assessments</li> <li>Choseout Assessment</li> <li>Choseout Assessment</li> <li>Choseout Partial Store Object Application Object Application Object Application Application Appli</li></ul> |                                                                                 | Job Achievement and/or Innovation Communication and/or Teamwork Mission Support                                                                                                    |
|----------------------------------------------------------------------------------------------------|---------------------------------------------------------------------------------|----------------------------------------------------------------------------------------------------|
| Supervisor   Contribution Plans   Annual Assessments   Actional Facehace   Concount Research Comparison on track material storage and delivery of widget amplification parts from the C4 to the PMO and testers. This tracking system cut devicer costs by 20%, and improved delivery time on average by 20 days as of the mid-point of the rating pariod. By the end of the facal year, the computer program to track material storage and delivery of widget amplification parts from the C4 to the PMO and testers. This tracking system cut devicer costs by 20%, and improved delivery time on average by 20 days as of the mid-point of the rating pariod. By the end of the facal year, the computer program to track material storage and delivery time on average by 20 days as of the mid-point of the rating pariod. By the end of the facal year, the computer program to track material storage and delivery time on average by 20 days as of the mid-point. Cut-P 70 for this facal year.   Concount of the rating pariod. By the end of the facal year, the computer program to track material storage and delivery of widget amplification parts from the C4 to the PMO and testers. This tracking system cut delivery time on average by 20 days as of the mid-point of the rating pariod. By the end of the facal year, the computer program to track material storage and delivery time on average by 20 days as of the mid-point. The impact command-wide resulted in a 27% savings in reorder costs and imploved delivery time on average by 20 days as of the mid-point. The impact command-wide resulted in a 27% savings in reorder costs and imploved delivery time on average by 20 days as of the mid-point. The impact command-wide resulted in a 27% savings in reorder costs and imploved delivery time on average by 20 days and to dashed the sector costs and imploved delivery time on average by 20 days and the delivery time on average by 20 days and the sector costs and im                                                                                                    | 묘 Home 🗸 🗸                                                                      |                                                                                                    |
| Contribution Plans       Employee Assessments         Additional Faachack       Cosecut Assessments         Closecut Assessments       Cosecut Assessments         Reports       Certification, one course remaining: scheduled for last class October.         CLPs 70 for this fiscal year.       Certification, one course remaining: scheduled for last class October.         CLPs 70 for this fiscal year.       Categorical Score:         Mumeric Score:       Mumeric Score:         Mumeric Score:       Performance Score:         Mumeric Score:       Supervisor 1 Assessment.         Market Market                                                                                                    | Supervisor                                                                      | Factor Description                                                                                                    |
| Annual Assessments         Additional Faedback         Closeout Assessments         eDocuments         Reports         Categorical Score:         Mumeric Score:         3M         Supervisor 1 Assessments         Boy and the start of the start of                                                                                                    | Contribution Plans                                                              | Employee Assessment                                                                                                    |
| Categorical Score:       Numeric Score:       Performance Score:         3M       X       67       X         Supervisor 1 Assessment         Review / Update         B       I       I                                                                                                    | Annual Assessments<br>Additional Feedback<br>Closeout Assessments<br>eDocuments | Developed a computer program to track material storage and delivery of widget amplification parts from the G-4 to the PMO and testers. This tracking system cut reorder costs by 20% and improved delivery time on average by 20 days as of the mid-point of the rating period. By the end of the fiscal year, the computer program was adopted by all the command's six PMO. The impact command-wide resulted in a 27% savings in reorder costs and imp[roved delivery time on average by 18.5 days.<br>Certification, one course remaining; scheduled for last class October.<br>CLPs 76 for this fiscal year.                                                                                                    |
| Image: Semployee       Image: Supervisor 1 Assessment         Image: Supervisor 1 Assessment       Image: Supervisor 1 Assessment         Image: Supervisor 1 Assessment       Image: Supervisor 1 Assessment         Image: Image: Supervisor 1 Assessment       Image: Image: Image: Supervisor 1 Assessment         Image: Image: Ima                                                                                                    | Reports                                                                         | Categorical Score: Performance Score: Performance Score:                                                                                                    |
| Supervisor 1 Assessment       Review / Update         B       I       I <td>&amp; Employee 🗸 👻</td> <td>3M × 67 × 5 × 7</td>                                                                                                    | & Employee 🗸 👻                                                                  | 3M × 67 × 5 × 7                                                                                                    |
| Characters: 698/4000                                                                                                    | K                                                                               | Supervisor 1 Assessment       Review / Update         B       I       I |

![](_page_38_Picture_0.jpeg)

| Menu                                                                            | Job Achievement and/or Innovation Communication and/or Tearnwork Mission Support                                                                                                    |
|---------------------------------------------------------------------------------|----------------------------------------------------------------------------------------------------|
| 🖵 Home 🗸 👻                                                                      |                                                                                                    |
| 🕲 Supervisor 🚽                                                                  | Factor Description                                                                                                    |
| Contribution Plans                                                              | Employee Assessment                                                                                                    |
| Annual Assessments<br>Additional Feedback<br>Closeout Assessments<br>eDocuments | This year I planned to publish three technical journal articles on program analysis on widget amplification but submitted five of which four were published. The result<br>impacted in a desired advancement in the project in direct support of our mission to better project the risk assessment.<br>Coordinated with all nine PMO's and the headquarters and 79 contractors to resolve a classified e-mail problem that resulted in the enhancement of operational security<br>for all parties involved. This solution was adopted command-wide 65 days ahead of the projected operational date. |
| Reports                                                                         | Categorical Score: Performance Score:                                                                                                    |
| & Employee 🗸 👻                                                                  | 3L x * 66 x * 3 x *                                                                                                    |
| ×                                                                               | Supervisor 1 Assessment                                                                                                    |

![](_page_39_Picture_0.jpeg)

| Menu                                                               | Job Achievement and/or Innovation Communication and/or Teamwork Mission Support                                                                                                    | •           |
|--------------------------------------------------------------------|----------------------------------------------------------------------------------------------------|-------------|
| Home Home Home Home Home Home Home Home                            | Factor Description Employee Assessment Volunteered to take the lead in developing and teaching six Microsoft Office classes and various administrative correspondence courses to other Office Automation Assistants and division personnel. The Director made the training mandatory for all action officers that resulted in 12 additional classes. This <u>saved \$167.343.67</u> in TAD and vendor development and training costs, which was then allocated to other unfinanced requirements across the command.                                                                                                    | ı<br>n      |
| Closeout Assessments<br>eDocuments<br>Reports<br>& Employee •<br>« | Categorical Score:       Numeric Score:       Performance Score:         3M       x*         67       x*         Supervisor 1 Assessment         Image: Image: Ima | × *         |
|                                                                    | Characters: 738/400 Auto Save Timeout: 300 *Character count may differ from Microsoft                                                                                                    | 0 🖌<br>Word |

![](_page_40_Picture_1.jpeg)

Acq

![](_page_41_Picture_0.jpeg)

| Acq CAS2Net 2.0      | Your Session will expire in 32 seconds!! |                                                             |                    | SAM SUPERVISOR *                                                                                                    |
|----------------------|------------------------------------------|-------------------------------------------------------------|--------------------|----------------------------------------------------------------------------------------------------|
| Diana Demo           | Submit Annu                              | ual Assessment                                              | ×                  |                                                                                                    |
| 😐 Home 👻             | administrative cor<br>resulted in 12 add | e you want to submit the annual assessm<br>to the pay pool? | ent and release it | I six Microsoft Office classes and various<br>he training mandatory for all action officers that<br>he PM and for staff actions going to headquarters. In |
| Supervisor +         | addition, Joe deve                       | 1 7 1                                                       |                    | velopment and training costs, which was then                                                                                                    |
| Contribution Plans   | UNCLUED TO UNICE                         |                                                             | No Yes             |                                                                                                    |
| Midpoint Assessments |                                          |                                                             |                    |                                                                                                    |
| Annual Assessments   |                                          |                                                             |                    |                                                                                                    |
| Additional Feedback  |                                          | Refresh Session                                             |                    | Characters: 738/4000                                                                                                    |
| Closeout Assessments | Auto Save Timeout: 300                   | Your Session will expire in 32 seconds!!                    |                    | Character count may differ from Microsoft Word                                                                                                    |
| eDocuments           |                                          | 1                                                           |                    |                                                                                                    |
| Reports              | Average Performance Score: 3.67          | Refresh your session?                                       |                    |                                                                                                    |
| 🔒 Employee 🛛 👻       | Overall Performance Score (ROR): 3       |                                                             |                    |                                                                                                    |
|                      | Overall Contribution Score (OCS): 67     |                                                             |                    |                                                                                                    |

| Acq CAS2Net 2.0    | Your Session will expire in 1:08         | minutes                                                              | SAM SUPERVISOR +                                                                                           |
|--------------------|------------------------------------------|----------------------------------------------------------------------|----------------------------------------------------------------------------------------------------|
|                    | Concur with empl                         |                                                                      | six Microsoft Office classes and various                                                                   |
|                    | administrative cor<br>resulted in 12 add | Are you sure you want to submit the annual assessment and release it | he training mandatory for all action officers that<br>e PM and for staff actions going to headquarters. In |
|                    | addition, Joe deve                       |                                                                      | velopment and training costs, which was then                                                               |
|                    |                                          | No Yes                                                               |                                                                                                    |
|                    |                                          |                                                                      |                                                                                                    |
| Annual Assessments |                                          |                                                                      |                                                                                                    |

![](_page_42_Picture_0.jpeg)

| 🖵 Home                | • | Employee                                      | Annual Assessm                                  | ents               |                      |                   |                 |              |
|-----------------------|---|-----------------------------------------------|-------------------------------------------------|--------------------|----------------------|-------------------|-----------------|--------------|
| ② Supervisor          | - |                                               |                                                 |                    |                      |                   |                 |              |
| Contribution Plans    |   | General Informatio                            | n                                               |                    |                      |                   |                 |              |
| mapoint resessments   |   |                                               |                                                 |                    |                      |                   |                 | -            |
| Annual Assessments    |   | Appro                                         | ved and Sub                                     | omitted            |                      |                   |                 |              |
| Closeout Assessments  |   |                                               | to Pay Poo                                      |                    |                      |                   | Search:         |              |
| eDocuments<br>Reports |   | Status                                        | Name                                            | Email              | Current Supervisor 1 | Date Communicated | Supervisor 1    | Supervisor 2 |
| 음 Employee            | - | Approved                                      | CONTRIBUTOR, JOE                                | JEROLD.LEE@HCI.MIL | SUPERVISOR, SAM      |                   | SUPERVISOR, SAM |              |
|                       | « | * Not Started                                 | ADMINISTRATOR, AMY                              | JEROLD.LEE@HCI.MIL | SUPERVISOR, SAM      |                   |                 |              |
|                       |   | * Not Started                                 | SUPERUSER, SAMANTHA                             | JEROLD.LEE@HCI.MIL | SUPERVISOR, SAM      |                   |                 |              |
|                       |   | Showing 1 to 3 of 3<br>* In Status column: in | entries<br>idicates an item must be initiated l | by the employee    |                      |                   | Previ           | ous 1 Next   |

![](_page_42_Picture_3.jpeg)

![](_page_43_Picture_0.jpeg)

#### http:/acqdemo.hci.mil

![](_page_44_Picture_0.jpeg)

#### Annual Assessment – Supervisor 1 to Supervisor 2

![](_page_44_Figure_2.jpeg)

![](_page_45_Picture_0.jpeg)

#### Annual Assessment – Email Notification Supervisor 1 to Supervisor 2

| Image: Search Current Mailbox (Ctrl+E)     All Unread     Search Current Mailbox (Ctrl+E)     Imbox 11   Sent Items   Deleted Items 2     All Unread     Subject     Rective Deleted Items 2     Subject     Subject                                                                                                    | File Ho                  | me Send / I                             | Receive     | Folder | Viev     | v I    | McAfee E-ma                     | il Scan                                        | Adobe PDF                                | ♀ Tell me wha                          | at you wai | nt to do  |            |                  |                 |                |                   |      |
|----------------------------------------------------------------------------------------------------|--------------------------|-----------------------------------------|-------------|--------|----------|--------|---------------------------------|------------------------------------------------|------------------------------------------|----------------------------------------|------------|-----------|------------|------------------|-----------------|----------------|-------------------|------|
| New     Delete     Respond     Quick Steps     Move     Tags       Imbox 11     All Unread     Search Current Mailbox (Ctrl+E)     Current Mailbox        Inbox 11     Imbox 11     Imbox 11     Imbox 11     Imbox 11       Sent Items     Deleted Items 2     DoNotReply@ Annual Assessment Submitted by Supervisor 1     Sum 3/3/2019 3:09 PM     27 KB                                                                                                    | New New<br>Email Items • | िह्न Ignore<br>🍋 Clean Up र<br>🇞 Junk र | X<br>Delete | Reply  | Reply Fo | orward | E Meeting<br>두 IM ~<br>E More ~ | С<br>С<br>С<br>С<br>С<br>2<br>2<br>8<br>2<br>8 | AS2Net 2.0<br>eam Email<br>eply & Delete | G To Manager<br>✓ Done<br>⅔ Create New |            | Move      | Rules      | <b>N</b> oneNote | Unread/<br>Read | Categoriz<br>* | re Follow<br>Up ▼ | Sear |
| Inbox 11       All Unread       Search Current Mailbox (Ctrl+E)       Current Mailbox         Inbox 11       !☆ □ @ FROM SUBJECT       RECEIVED ▼       SIZE CATEGO         Sent Items       Deleted Items 2       DoNotReply@ Annual Assessment Submitted by Supervisor 1       Sum 3/3/2019 3:09 PM       27 KB                                                                                                    | New                      | Delete                                  |             |        | Res      | spond  |                                 |                                                | Qui                                      | ick Steps                              | Es.        |           | Move       |                  |                 | Tags           |                   |      |
| ▲ Favorites       All Unread       Search Current Mailbox (Ctrl+E) <ul> <li>Current Mailbox (Ctrl+E)</li> <li>Current Mailbox -</li> <li>Stize</li> <li>CATEGO</li> <li>Catego</li> <li>Catego</li> <li>Categ</li></ul>                                                                                                    |                          |                                         |             |        |          |        |                                 |                                                |                                          |                                        |            |           |            |                  |                 |                |                   |      |
| Inbox 11       ! ☆ □ 0 FROM       SUBJECT       RECEIVED       SIZE       CATEGO ♡         Sent Items       Image: Today:       Image: Today: | ▲ Favorites              | <                                       | All Un      | read   |          |        |                                 |                                                |                                          |                                        | Search     | Current N | /lailbox ( | (Ctrl+E)         |                 | P Cur          | rrent Mailb       | ox 👻 |
| Sent Items Deleted Items 2 DoNotReply@ Annual Assessment Submitted by Supervisor 1 Concerned by the supervisor 1.                                                                                                    | Inbox 11                 |                                         | ! \$ B 0    | FROM   | !        | SUBJEC | л                               |                                                |                                          |                                        |            | REC       | EIVED      | •                | SIZE            | CATE           | GO 🕅              |      |
| Deleted Items 2 DoNotReply@ Annual Assessment Submitted by Supervisor 1 Sun 3/3/2019 3:09 PM 27 KB                                                                                                    | Sent Items               |                                         | ▲ Date: ]   | Foday  |          |        |                                 |                                                |                                          |                                        |            |           |            |                  |                 |                |                   |      |
|                                                                                                    | Deleted Items            | s <b>2</b>                              |             | DoNotR | leply@/  | Annual | Assessment                      | Submitte                                       | d by Supervisor                          | r 1                                    | risor 1.   | Sun       | 3/3/201    | 9 3:09 PM        | 27 KB           |                | ►                 |      |

![](_page_45_Picture_3.jpeg)

![](_page_46_Picture_0.jpeg)

# CAS2Net Questions, Issues, Problems

# Altess ServiceNow Service Desk 24/7/365

#### usarmy.radford.peo-eis.other.service-desk@mail.mil

or

#### 1-800-981-3234